#### คู่มือการใช้งานฉบับย่อ

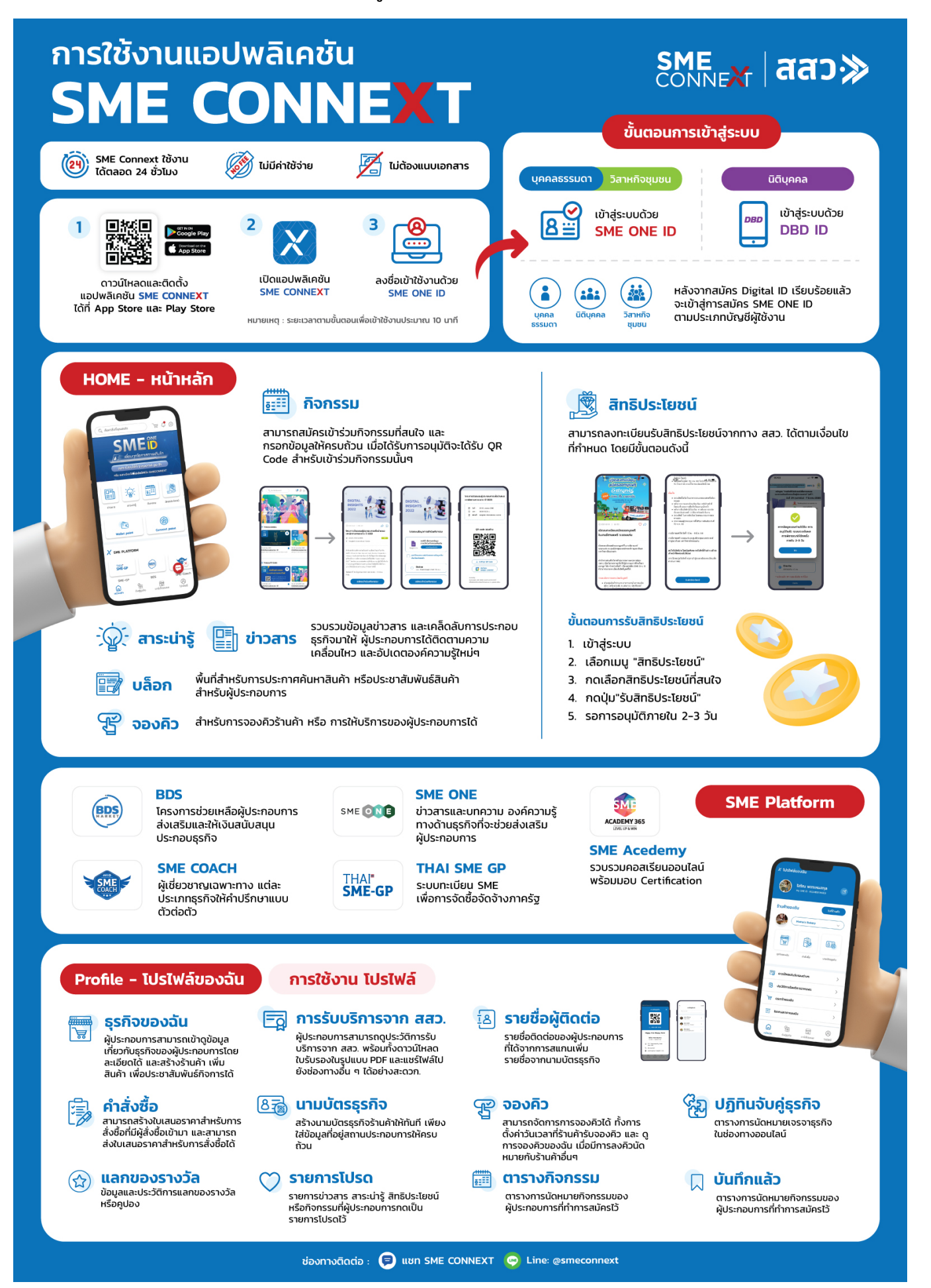

#### คู่มือการใช้งาน Application SME CONNEXT

#### 1. การเข้าสู่ระบบแอปพลิเคชัน SME CONNEXT

- 1) เลือกประเภทบัญชีที่ต้องการเข้าใช้งาน โดยประเภทบัญชีจะมีดังนี้
  - บุคคลธรรมดา
  - นิติบุคคล
  - วิสาหกิจชุมชน
- 2) ทำการเข้าสู่ระบบโดยใช้ Username และ Password เพื่อใช้ในการเข้าสู่ระบบ

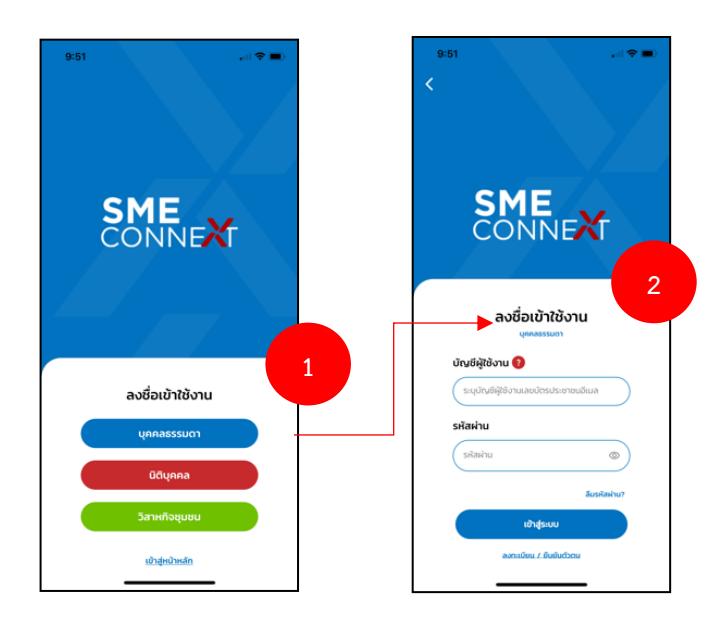

- หากผู้ใช้งานยังไม่มีบัญชีในการเข้าสู่ระบบ ผู้ใช้งานจะต้องขึ้นทะเบียน SME ONE ID และยืนยัน ตัวตนผ่านระบบ Digital ID ก่อน
- 4) จากนั้นผู้ใช้งานจะได้รับ Username และ Password เพื่อทำการเข้าสู่ระบบในแอปพลิเคชันได้

| :51                                               | 11:53<br>• SME CONNEXT                                                                  |
|---------------------------------------------------|-----------------------------------------------------------------------------------------|
|                                                   | DGA Digital ID                                                                          |
|                                                   | พิสูจน์ด้วดน                                                                            |
| SME<br>CONNEXT                                    | เลขบัตรประจำตัวประชาชน 13 หลัก                                                          |
|                                                   | เลือกรูปแบบการพิสูจน์ตัวคน                                                              |
| ลงชื่อเข้าใช้งาน<br>เพลรรมดา                      | จาลังหลังบัตรประชาสวประชาชน<br>ความน่าซึ่งถึงปามกลาง (M. 1.3)                           |
| บัณซีผู้ใช้งาน 🕖                                  | ยินยัน                                                                                  |
| ระบุบัญชีผู้ข้องานเลขบัตรประชาชนอีเมล<br>รพัสผ่าน | ยกเล็ก                                                                                  |
| (รสิสเต็น 💿                                       | สิตต่อเรา ซ้อกำหนดและเมือนไขา ความเป็นส่วนตัว                                           |
| iðretssuu 3                                       | © 2567 ตามพระราชนัญผู้สืดชิตช์ 2537<br>สำนักรามสัฒนารัฐบาลดีจัดล์ (องค์กามมาระบ) (สหร.) |
| ลงตะเบียน / มินชั้นตัวตน                          | ≅ connect.egov.go.th                                                                    |

### 2. การใช้งานเมนูหน้าหลักแอปพลิเคชัน (Home)

เมื่อผู้ใช้งานเข้าสู่แอปพลิเคชันแล้ว แอปพลิเคชันจะแสดงเมนูหน้าหลักให้กับผู้ใช้งาน ซึ่งในเมนูหน้า หลักจะประกอบไปด้วย ฟีเจอร์หลักต่างๆ ข้อมูลแนะนำต่างๆ รวมไปถึงแถบเมนูหลัก รายละเอียดการใช้งาน แต่ละส่วน มีดังนี้

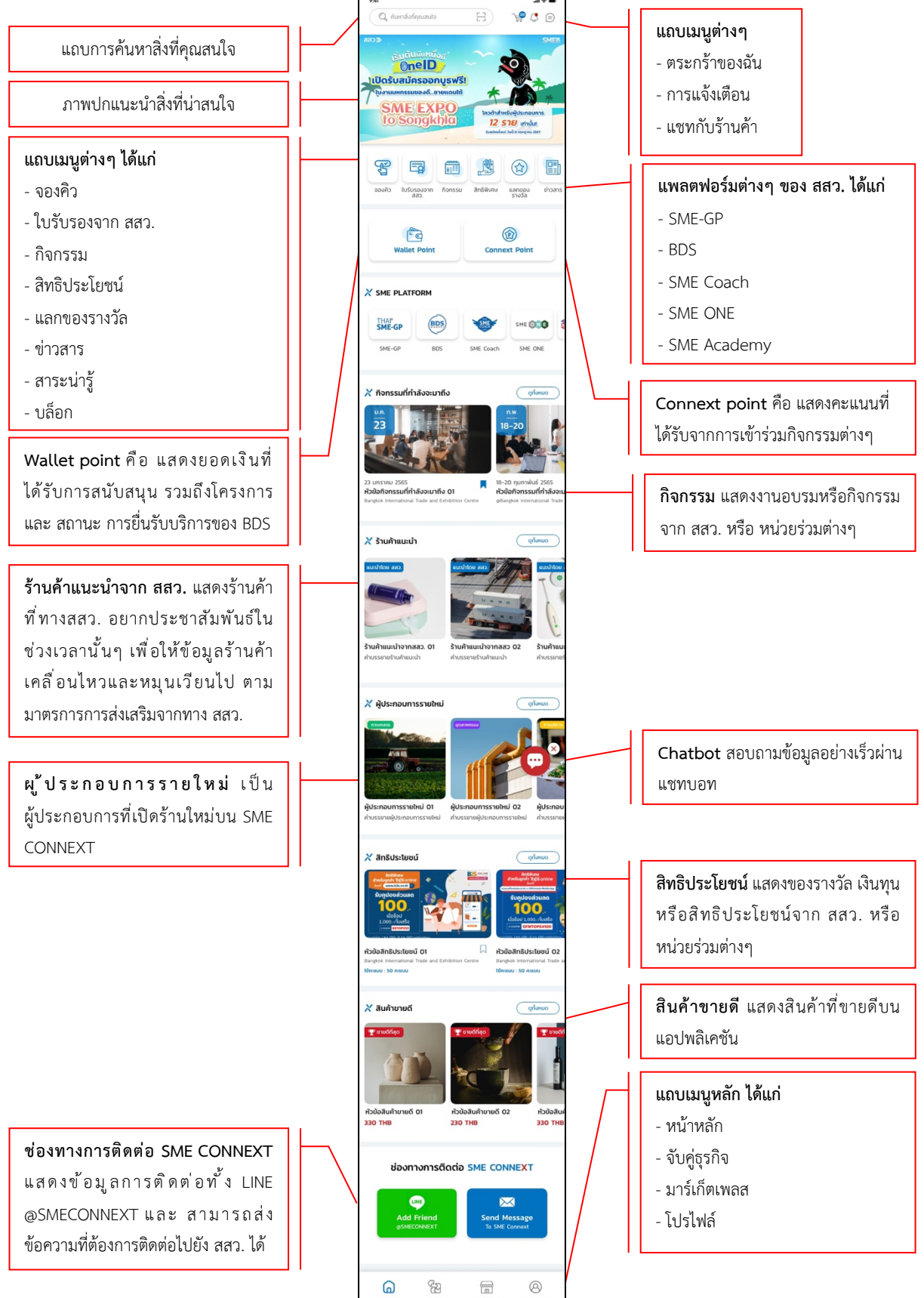

# 2.1 การใช้งานแถบการค้นหาขั้นสูง

- 1) กดที่ แถบการค้นหาสิ่งที่คุณสนใจ
- ระบุข้อมูลสิ่งที่ต้องการค้นหาที่แถบ ค้นหาที่นี่ จากนั้นกดปุ่ม ค้นหา ระบบจะทำการแสดงผลการ ค้นหาให้

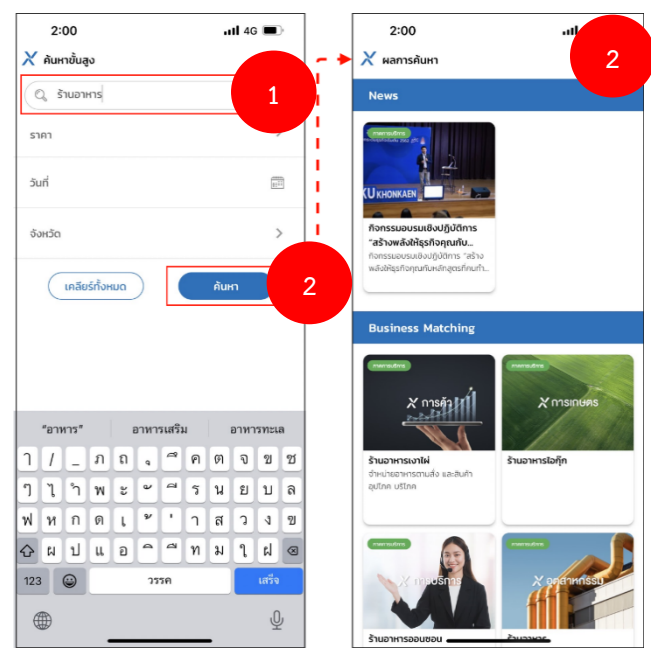

- 3) กดปุ่ม **เคลียร์ทั้งหมด** กรณีที่ต้องการเคลียร์ข้อมูลเงื่อนไขเดิม เพื่อทำการระบุเงื่อนไขการค้นหาใหม่
- กดปุ่ม ยกเลิก เพื่อกลับไปที่หน้าหลัก

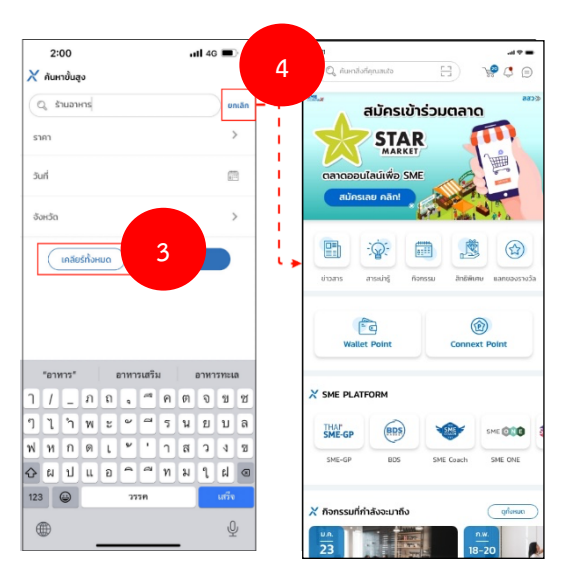

#### 2.2 การใช้งานแถบเมนูตะกร้าของฉัน

- 1) กดที่ไอคอน 🐏 ตรงแถบเมนูด้านบน จากนั้นแอปพลิเคชันจะแสดงหน้าเมนูตะกร้าของฉันขึ้นมา
- 2) สามารถดูรายการสินค้าที่อยู่ในตะกร้าของฉันได้

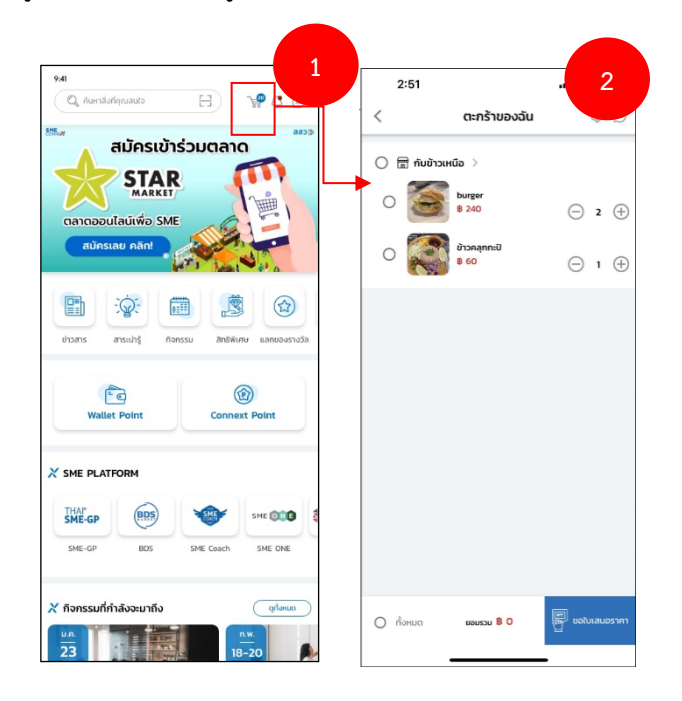

### 2.3 การใช้งานแถบเมนูการแจ้งเตือน

- 1) กดที่ไอคอน 📿 ตรงแถบเมนูด้านบน
- จากนั้นแอปพลิเคชันจะแสดงหน้าเมนูการแจ้งเตือนขึ้นมา โดยหน้าการแจ้งเตือนจะมีการแจ้งเตือนรายการ ต่างๆ รวมถึงการแสดงการแจ้งเตือนของวันนี้อีกด้วย

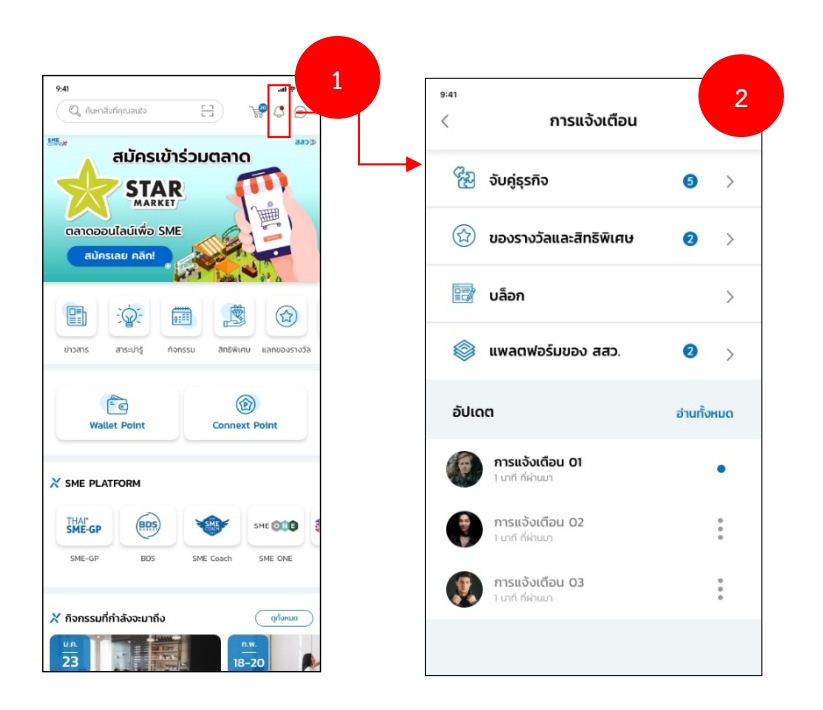

# 2.4 การใช้งานแถบเมนูแชท

- 1) กดที่ไอคอน 📄 ที่แถบด้านบน จากนั้นแอปพลิเคชันจะแสดงหน้ารายการแชทขึ้นมา
- 2) กดที่รายการแชทนั้นๆ เพื่อเข้าสู่หน้าสนทนา
- ทำการพิมพ์ข้อความ จากนั้นกดปุ่ม ส่ง

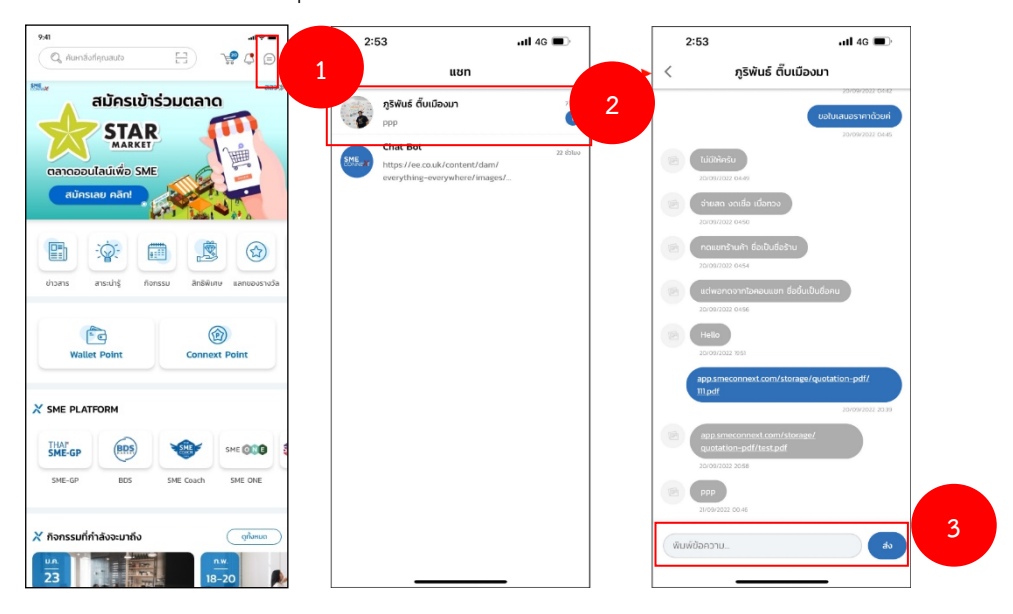

### 2.5 การใช้งานการจองคิว

- 1) กดที่ไอคอน 🐨 เพื่อเข้าสู่หน้าการจองคิว จากนั้นแอปพลิเคชันจะแสดงหน้าการจองคิว
- 2) ผู้ใช้งานสามารถเลือกเข้าไปทำการจองคิวในกิจกรรมที่มีความสนใจหรือต้องการจองคิวกิจกรรมนั้นๆ
- 3) เมื่อผู้ใช้งานเลือกกิจกรรมได้แล้ว ผู้ใช้งานจะต้องเลือกเวลาที่มีสถานะว่าง เพื่อทำการจอง
- 4) ผู้ใช้งานจะต้องใส่ชื่อและเบอร์โทรศัพท์ของผู้จองเพื่อทำการจอง จากนั้นกดบันทึกการจอง

| คส การจองคิว                                                                                                    | <ul> <li>ร้านกำหม ผมสวย นิมมาน</li> </ul>                                                                                                    | < ร้านทำผม ผมสวย นิมมาน 3                          | * ร้านทำหม ผมสวย นิมมาน. 4                                                |
|----------------------------------------------------------------------------------------------------|----------------------------------------------------------------------------------------------------|----------------------------------------------------|---------------------------------------------------------------------------|
| (q. Aunhuh)                                                                                                    | < nsnŋnu 2567 о о ю w wŋ л а 27 28 29 30 1 2 3 • • • • • • • • • • • • • • • • • • •                                                                                                    | блози<br>гілі цакайтайнни<br>змі<br>в пладпии 2567 | กังรรม<br>ทำสี และสปาเสียผม<br>วังที่ เวลา<br>16 กรกฎาคม 2567 09.00-09.30 |
| Europeo 2007     Exoremente 2009     Exoremente 2009                                                                                                    | 4 5 6 7 8 9 10<br>11 12 13 14 15 0 17<br>18 19 20 21 22 23 24                                                                                                    | เลือกช่วงเวลา                                      | ข้อมูลคู้จอง                                                              |
| source reaction of the source of the source | 25 26 27 28 29 30                                                                                                    | 09.00-09.30 > annun dru 5 /ko                      | Badjoov*                                                                  |
| ร้านเอ๊กะจุ์ สาขานิ่มชิตั้<br>สิปสามารถองให้: 20 สืบ                                                                                                    | อนสุภาพระสะ รายาทย สออย ของทองอย 10<br>3aft 16 กรกฎาคม 2507<br>กรรม<br>ทำสี และสปาเสียผม                                                                                                    | 0930-10.00 ><br>annu: uốu                          | เมอรเกรสพก*<br>กรุณการอกขอร์โกรศัพท์                                      |
| รับของสากเชียงทะป<br>รับขึ้นบาน<br>องค์งานกรองส์ช 20 คือ                                                                                                    | ducumente<br>of the second of the second of the | 10.00-10.30 ><br>актис еби                         | 🧻 รับการแจ้งเดือบเห่านทางไลน์ 🣀                                           |
| Stuikhike Sudaqa<br>Sudaunu<br>Aoferunseestä 20.60                                                                                                    | C 000000000000000000000000000000000000                                                                                                    | 10.30-11.00 ><br>актик: ззы 5 Яз                   |                                                                           |
|                                                                                                    | ** (птээрээрэээй)<br>//////////////////////////////////                                                                                                    | rnrsoouuoutu 6                                     | 5                                                                         |
|                                                                                                    | สถานะการจอง : 🔿 สำเร็จหลัง                                                                                                    | Q. Aun.                                            | <b>O</b>                                                                  |
|                                                                                                    | ข้อมูลผู้จอง                                                                                                    |                                                    | ทำการจองสำเร็จ!                                                           |
|                                                                                                    | ชื่อผู้จอง*<br>สมสมร                                                                                                    | Unit 10 100-0-0310                                 | 3un 160 monato dul 100000 10<br>3un 16 nsngnau 2567                       |
|                                                                                                    | เบอร์โกรศัพท์*                                                                                                    |                                                    |                                                                           |
|                                                                                                    | 09123-6678<br>🜌 รับการแจ้งเตือบผ่านทางไลน์ 🗿                                                                                                    |                                                    |                                                                           |
|                                                                                                    |                                                                                                    |                                                    |                                                                           |

- 5) หลังจากกดปิด ระบบจะขึ้นหน้ากิจกรรมที่ผู้ใช้งานได้ทำการจองไป
- 6) เมื่อกดเข้าไปที่กิจจกรม จะเจอข้อมูลรายละเอียดที่ได้ทำการจองไป
- 7) ผู้ใช้งานสามารถเข้าไปตรวจสอบประวัติการจองได้ จะเจอข้อมูลและรายละเอียดประวัติการจอง

#### 2.6 การใช้งานข่าวสาร (News)

- 1) กดที่ไอคอน 🔳 เพื่อเข้าสู่หน้าข่าวสาร จากนั้นแอปพลิเคชันจะแสดงหน้ารายการข่าวสารต่างๆ
- 2) ผู้ใช้งานสามารถเลื่อนอ่านข่าวสารตามแถบหมวดหมู่ข่าวสารได้
- 3) ทำการกดเลือกที่ข่าวสารนั้นๆเพื่อทำการอ่านข่าวสาร

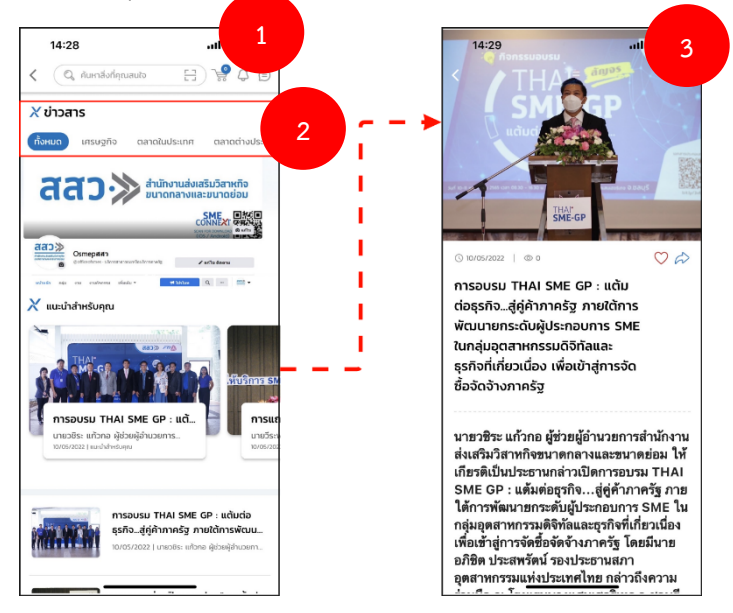

- 4) กดที่ไอคอน♡ หากต้องการเพิ่มข่าวสารไปยังรายการโปรด
- 5) กดที่ไอคอน 🚧 หากต้องการแชร์ข่าวสารไปยังสื่อออนไลน์อื่นๆ

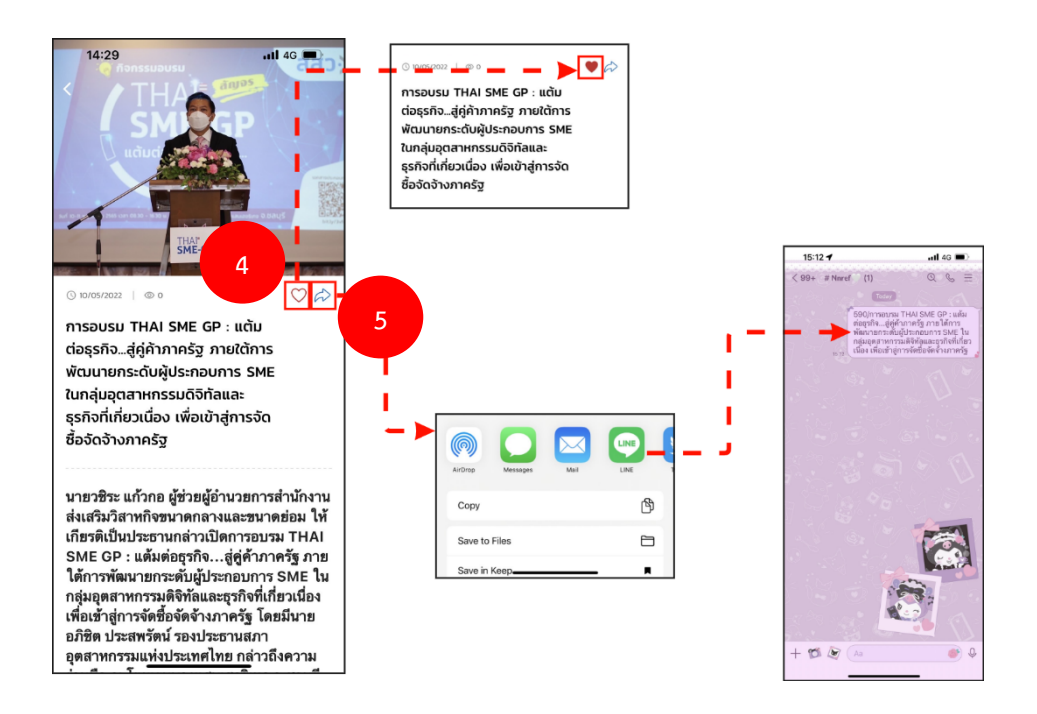

### 2.7 การใช้งานสาระน่ารู้ (Knowledge)

- กดที่ไอคอน เพื่อเข้าสู่หน้าสาระหน้ารู้ จากนั้นแอปพลิเคชันจะแสดงหน้ารายการสาระน่ารู้
   ต่างๆ
- 2) ผู้ใช้งานสามารถเลื่อนอ่านสาระน่ารู้ตามแถบหมวดหม่สาระน่ารู้ได้
- 3) ทำการกดเลือกที่สาระน่ารู้นั้นๆเพื่อทำการอ่านรายละเอียด

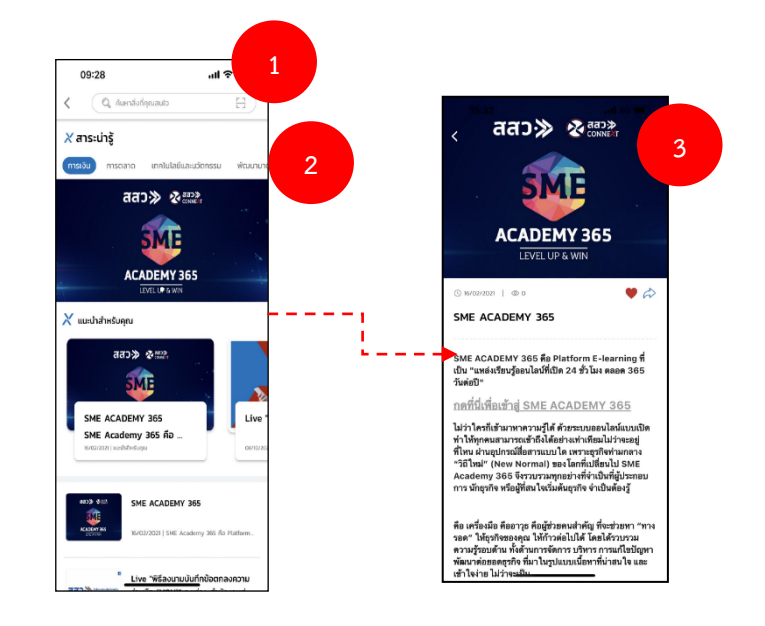

- 4) กดที่ไอคอน 💛 หากต้องการเพิ่มสาระน่ารู้ไปยังรายการโปรด
- 5) กดที่ไอคอน 🗇 หากต้องการแชร์สาระน่ารู้ไปยังสื่อออนไลน์อื่นๆ

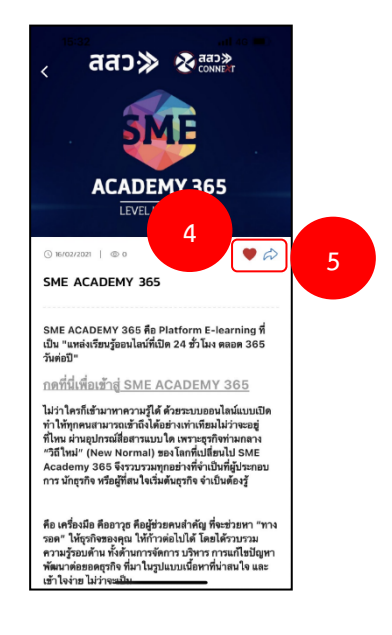

#### 2.8 การใช้งานกิจกรรม (Events)

- 1) กดที่ไอคอน 📖 เพื่อเข้าสู่หน้ากิจกรรม จากนั้นแอปพลิเคชันจะแสดงหน้ารายการกิจกรรมต่างๆ
- 2) ทำการกดเลือกที่กิจกรรมนั้นๆเพื่ออ่านรายละเอียดเพิ่มเติม
- กดที่ไอคอน 
   หากต้องการแชร์ข้อมูลกิจกรรมไปยังสื่อออนไลน์อื่นๆ หรือกดที่ไอคอน 
   หาก
   ต้องการกดบันทึกข้อมูลกิจกรรม

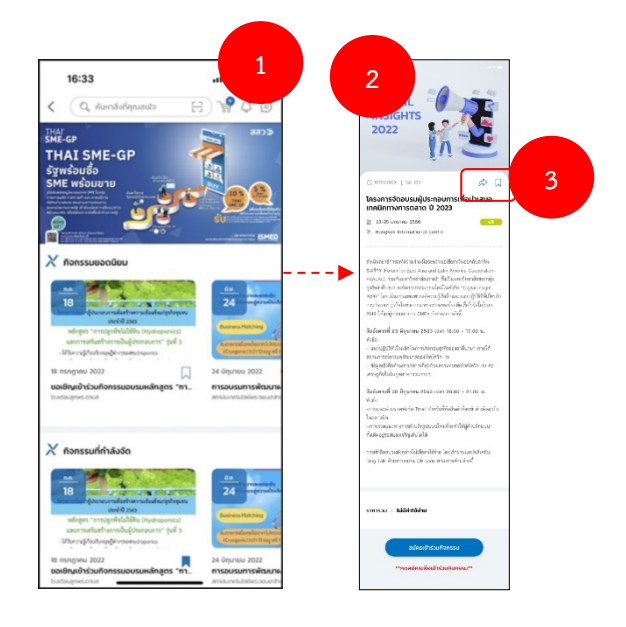

- 4) กด **สมัครเข้าร่วมกิจกรรม** เพื่อเข้าร่วมกิจกรรม
- 5) ทำการเลือกว่าจะเข้าร่วมกิจกรรมแบบ **Online** หรือ **Onsite** โดยบางกิจกรรมจะมีให้ระบุข้อมูลเพื่อ ประเมินคุณสมบัติผู้เข้าร่วมก่อนยืนยัน เป็นปุ่ม Link out ไปยัง Google form ของผู้จัดกิจกรรม เมื่อ ได้ข้อมูลแล้ว สามารถกดอนุมัติผู้ขอเข้าร่วมกิจกรรมได้ผ่านทางหลังบ้าน
- 6) ทำการกด ยืนยัน เพื่อยืนยันการลงทะเบียนเข้าร่วมกิจกรรม จากนั้นแอปพลิเคชันจะแสดง QR code ยืนยันผลการลงทะเบียนสำเร็จขึ้นมา กรณีที่ผู้เข้าร่วมไม่ต้องกรอกข้อมูลเพื่อขออนุมัติ

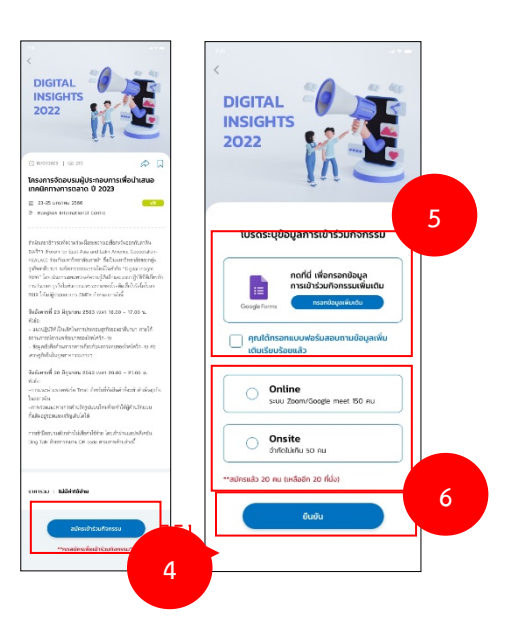

### 2.9 การใช้งานสิทธิประโยชน์ (Benefits)

- 1) กดที่ไอคอน 📃 เพื่อเข้าสู่หน้าสิทธิพิเศษ จากนั้นแอปพลิเคชันจะแสดงหน้ารายการสิทธิพิเศษต่างๆ
- 2) ทำการกดเลือกที่สิทธิพิเศษนั้นๆเพื่ออ่านรายละเอียดเพิ่มเติม
- 4) กดปุ่ม **รับสิทธิประโยชน์** เพื่อทำการรับสิทธิ
- 5) จากนั้นจะมี pop up การลงทะเบียนรับสิทธิประโยชน์เสร็จสิ้น รอการอนุมัติภายใน 2-3 วัน

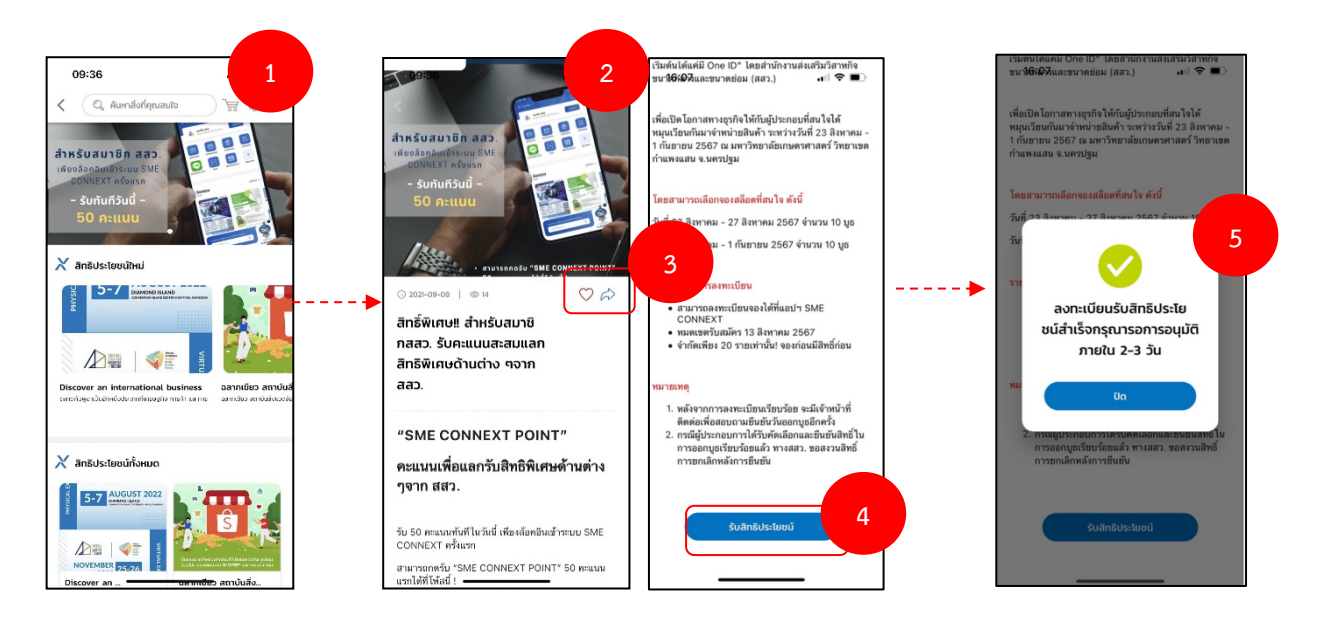

### 2.10 การใช้งานแลกของรางวัล (Rewards)

- กดที่ไอคอน indication indication indindication indication indication indication indication indin
  - การแสดงคะแนนสะสม (CONNEXT POINT)
  - แลกของรางวัล
  - คูปองของฉัน
  - ประวัติ

การแสดงรายการของรางวัลต่างๆ

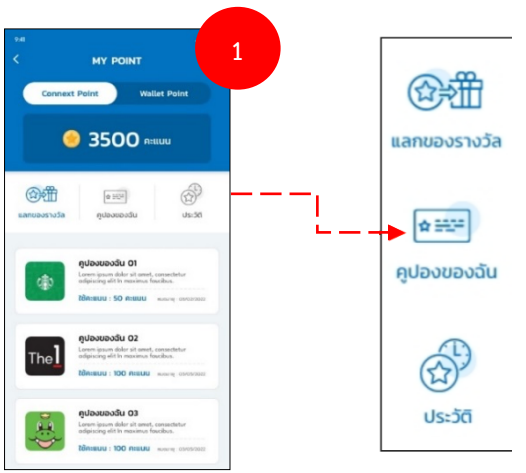

- เลือกเมนู
   อากนั้นแอปพลิเคชันจะแสดงหน้าแลกของรางวัล โดยจะมีการแสดงรายการของ รางวัลต่างๆ
- 3) กดเลือกรายการของรางวัลที่สนใจ จากนั้นแอปพลิเคชันจะแสดงหน้ารายละเอียดของรางวัลขึ้นมา
- กดปุ่ม แลกของรางวัล เพื่อทำการแลกของรางวัล จากนั้นระบบจะแสดง pop up ยืนยันการแลก ของรางวัลสำเร็จขึ้นมา

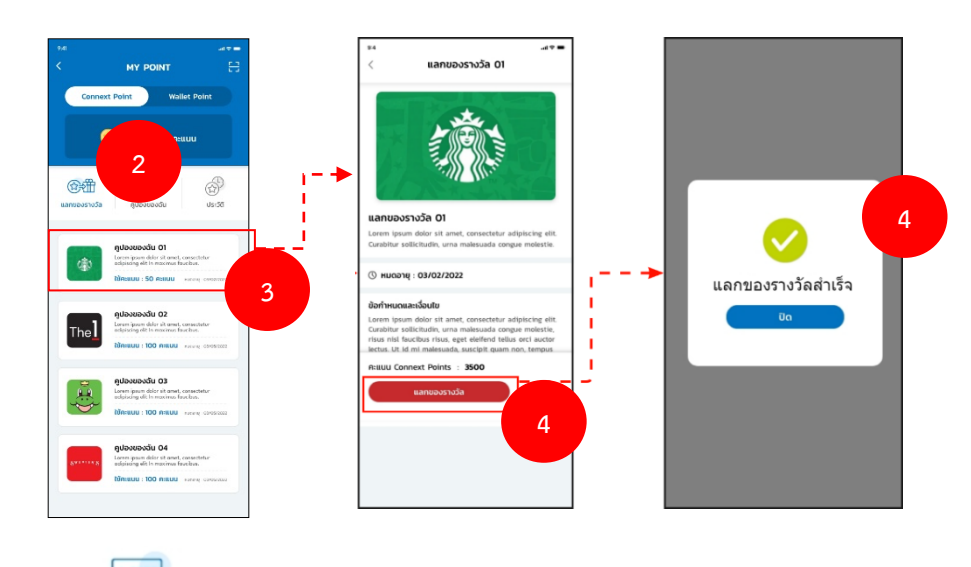

- 5) เลือกเมนู <sub>คุปองของฉัน</sub> เพื่อดูรายการคูปองต่างๆที่สามารถใช้งานได้
- กดปุ่มเลือกที่รายการคูปองที่ต้องการใช้งาน จากนั้นแอปพลิเคชันจะแสดงหน้ารายละเอียดของคูปอง ขึ้นมา

 กดปุ่ม ใช้คูปอง เพื่อทำการใช้คูปองดังกล่าว จากนั้นระบบจะแสดง pop up ยืนยันการใช้คูปอง สำเร็จขึ้นมา

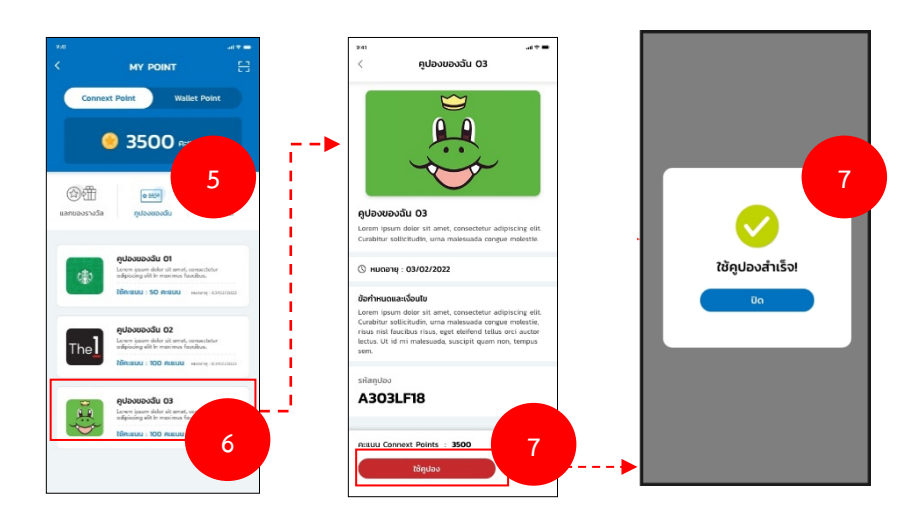

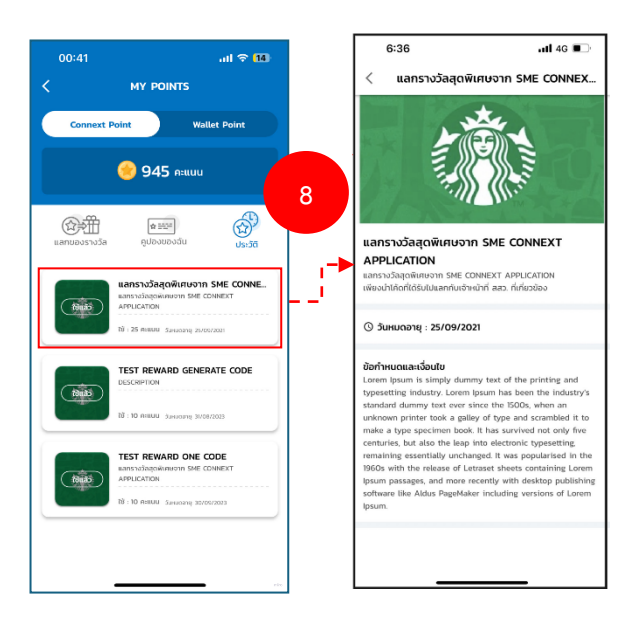

## 2.11 การใช้งานบล็อก (Blogs)

- 1) กดที่ไอคอน 🖳 เพื่อเข้าสู่หน้าบล็อก จากนั้นแอปพลิเคชันจะแสดงหน้าบล็อกขึ้นมา
- 2) ผู้ใช้งานสามารถเลื่อนอ่านบล็อกต่างๆได้ หรือสามารถทำการเลือกอ่านบล็อกตามหมวดหมู่ได้เช่นกัน
- 3) ทำการกดเลือกรายการบล็อกนั้นๆเพื่ออ่านรายละเอียดเพิ่มเติม

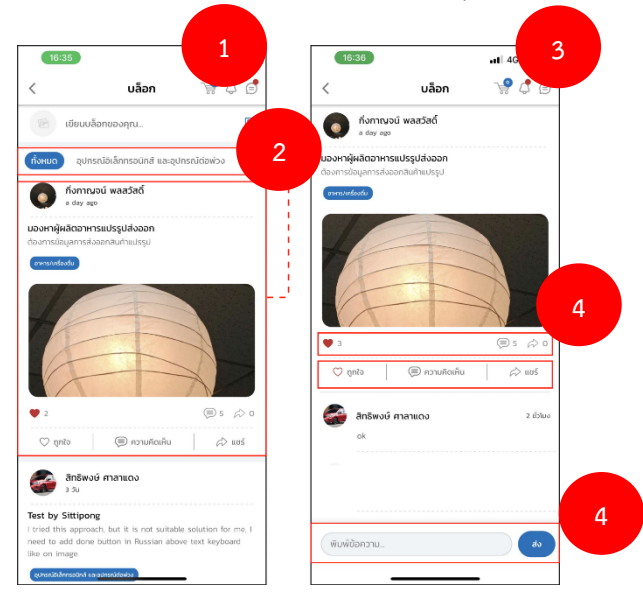

- ไปที่แถบ เขียนบล็อกของคุณ หากต้องการสร้างบล็อก แอปพลิเคชันจะแสดงหน้า เขียนบล็อก ขึ้นมา
- 6) ทำการกรอกข้อมูล หัวข้อ บล็อกที่ต้องการเขียน ทำการกรอกข้อมูล รายละเอียด บล็อกที่ต้องการ เขียน ผู้ใช้งานสามารถเลือก #แท็ก ของบล็อกที่ต้องการเขียน
- 7) ทำการกดปุ่ม **แนบรูปภาพ** เพื่อทำการเลือกรูปภาพที่จะแนบบนบล็อกที่ต้องการเขียน
- 8) ทำการกดปุ่ม โพสต์ จากนั้นแอปพลิเคชัน<u>จ</u>ะแสดง pop up ยืนยันการเขียนบล็อกสำเร็จขึ้นมา

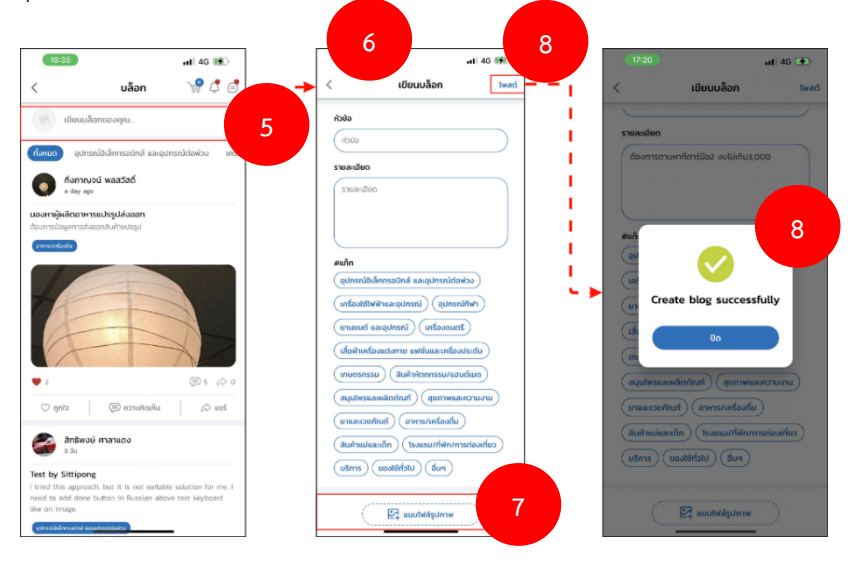

# 2.12 การเริ่มใช้งาน Wallet Point

- ทำการกดไอคอน เพื่อเปิด หน้าการใช้งาน Wallet
- 2) เมื่อระบบแสดงหน้าการใช้งาน Wallet บนแอปพลิเคชันจะแสดงแถบการใช้งาน 3 ประเภท ดังนี้
  - โครงการทั้งหมด
  - กำลังดำเนินการ
  - ประวัติ

| 22:48                        | .ıll ବି <mark>75</mark> % |   | 22:49                                                                | .ıll হ 759                    |
|------------------------------|---------------------------|---|----------------------------------------------------------------------|-------------------------------|
| Q คันหาสิ่งที่คุณสนใจ        | 7 <b>8</b> 0 0            |   | < мү                                                                 | POINTS                        |
|                              |                           |   | Connext Point                                                        | Wallet Point                  |
| ระบบเพื่อขอรับเ              | มริการภาครัฐ              |   | ຍອດເດັ<br>ອີ 1,05                                                    | วันคงเหลือ<br>56,759 บาท      |
|                              |                           |   | ยอดเงินที่ได้รับ<br>500,0                                            | ยอดเงินที่ถูกใช้<br>1,556,759 |
| ihans ansult                 | Tonssu ansUstueu          |   | โครงการทั้งหมด กำลั                                                  | ochitiums Useba               |
| Vallet point                 | Connext point             | _ | <ul> <li>ค้นหาโครงการ</li> <li>พิษาระสะหมู่เกตะกลามพระ ชะ</li> </ul> | ecan<br>SHE (01)              |
|                              |                           |   |                                                                      |                               |
| SME-GP                       | BDS SME-Coach             |   | การพัฒนาคุณภาพและมาด<br>🛅 20 ก.ย. 2023 - 30 ก.ย. 202                 | รฐานสินค้าและบริการ<br>4      |
| G รีม<br>หม้าหลัก จับต่อรกัจ | มาร์เก็ดเพลส เปรโฟล์      |   |                                                                      | miro                          |

- 3) ผู้ใช้งานสามารถเลือกโครงการที่ต้องการได้จาก รายการโครงการที่ให้บริการบนหน้าจอ
- 4) เมื่อเลือกบริการที่ต้องการ ระบบจะเปิดไปยังหน้าเว็บไซต์ <u>www.bds.sme.go.th</u> เพื่อให้ผู้ใช้งานทำ การยื่นขอเสนอราคาในการเข้าร่วมโครงการ

| 22:49 .ul 🗢 769                                                                                                    | 22:49 .ul 🗢 764                                                                                                    | 22:50                                                                                                    |
|----------------------------------------------------------------------------------------------------|----------------------------------------------------------------------------------------------------|----------------------------------------------------------------------------------------------------|
| < การพัฒนาคุณภาพและมาตรฐานสินค้าแ                                                                                                    | < การพัฒนาคุณภาพและมาตรฐานสินค้าแ                                                                                                    | AA 📾 uatbds.sme.go.th 4                                                                                                    |
|                                                                                                    | 3<br>WE COURSEWARE<br>Unservice and addresses<br>Unservice addresses<br>Unservice addresses                                                                                   | สสว≫ % Q &<br><∂ชนกสับ<br>ระบบการจัดการอุปกรณ์ ♡<br>อิเล็กทรอนิกส์                                                                                                    |
| ชื่อโครงการ<br>การพัฒนากุณภาพและมาตรฐานสันก้าและบริการ<br>วันที่เปิดลงกะเบียน<br>📸 20 ก.ย. 2023 - 30 ก.ย. 2024                                                                                                    | ระบบการจัดการอุปกรณ์อิเล็กกรอนิกส์<br>สถาย<br>กาก<br>สามาที่ให้บริการ                                                                                                    | รายละเอียด รีวิวจากผู้ใช้บริการ                                                                                                    |
| บริการทั้งหมดภายใต้โครงการ<br>🔍 กันเกมริการ                                                                                                    | <ul> <li>มลายกับ เมษายุ 20000<br/>ที่อยู่ 1: H2 ขอวดแมนครับชศรี เมติอุสิต กรุงภาคมหานคร 10300<br/>ที่อยู่ 1: H2 ขอวดแมนครับชศรี เมติอุสิต กรุงภาคมหานคร 10300<br/></li> </ul> | WE COURSEWARE                                                                                                    |
| Baserd and<br>Decionent<br>Sectores and Sectores and Sectores a |                                                                                                    | <ul> <li>อัอมูลบริการ</li> <li>ย้อมริการ :</li> <li>ระบบการจัดการอุปกรณ์อิเล็กกรอนิกส์<br/>ประเภาของปรากร :</li> <li>การที่มีพลัสดิภาพและประสิทธิภาพธุรกิจ<br/>เลขทั้บริการ :</li> </ul> |
| เรลิต อินในอยิน รีวละเกรี จำกัด<br>กรุงเทพมหายกร                                                                                                    | ขอใบเสนอราคา                                                                                                    |                                                                                                    |

14

# 2.13 การเริ่มใช้งาน Connext Point

- 1) ผู้ใช้งานกดไปที่เมนู Connext Point เพื่อเปิดไปยังหน้าใช้งาน
- 2) เมื่อระบบแสดงหน้าการใช้งาน Connext Point บนแอปพลิเคชันจะแสดงแถบการใช้งาน ดังนี้
  - แลกของรางวัล
  - คูปองของฉัน
  - ประวัติ

| 941                         |                                                    | 00:41         | .ıll 🗟 14)   |
|-----------------------------|----------------------------------------------------|---------------|--------------|
|                             | (E) (J) (E) (C) (C) (C) (C) (C) (C) (C) (C) (C) (C | < му і        | POINTS       |
| สมัครเข้าร่วมต              | าลาด                                               | Connext Point | Wallet Point |
| ตลาดออนไลน์เพื่อ SME        |                                                    | 94            | 45 คะแบบ     |
| สมัครเลย คลิก!              |                                                    | -> 😥 🕅        |              |
|                             |                                                    |               | 0550         |
| ข่าวสาร สาระบ่ารู้ กิจกรรม  | สิทธิพิเศษ แลกม<br>1                               |               |              |
| Wallet Paint                |                                                    |               |              |
|                             |                                                    |               |              |
| SME PLATFORM                |                                                    |               |              |
|                             | 🗲 SME 🞯 🕄 🖏                                        |               |              |
| SME-GP BDS SME Co           | oach SME ONE                                       |               |              |
| · France data in succession | ( and many )                                       |               |              |
|                             | n.w.                                               |               |              |
| 23                          | 18-20                                              |               | miro         |

 เมื่อผู้ใช้งานแลกของรางวัล หรือทำการใช้คูปองไปแล้ว ระบบจะเก็บข้อมูลการใช้คะแนนไว้ในแถบ ประวัติเพื่อให้ผู้ใช้งานดูประวัติการใช้งานได้

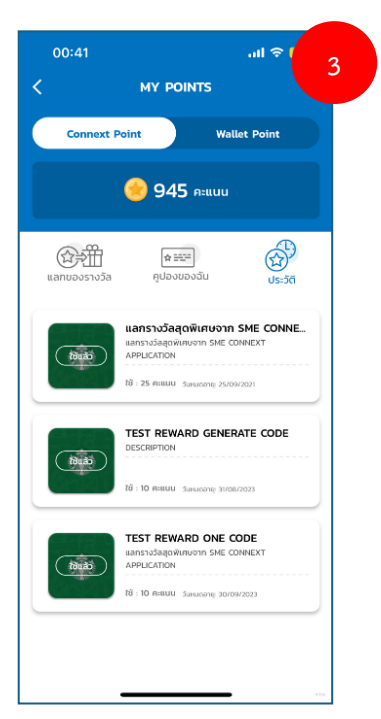

### 2.14การใช้งานหน้าร้านค้าใหม่

- ที่หน้าหลักจะมีการแสดงข้อมูลแนะนำเกี่ยวกับผู้ประกอบการรายใหม่ เพื่อแนะนำให้กับผู้ใช้งานแอป พลิเคชันในการเข้าถึงข้อมูลผู้ประกอบการรายใหม่ กดปุ่ม ดูทั้งหมด จากนั้นแอปพลิเคชันจะแสดง รายการผู้ประกอบการรายใหม่ขึ้นมาให้
- 2) กดเลือกร้านค้าที่สนใจ จากนั้นแอปพลิเคชันจะแสดงหน้าร้านค้าดังกล่าวขึ้นมา
- 3) ผู้ใช้งานสามารถเลือกสินค้าอื่นๆจากทางร้านได้
- 4) ผู้ใช้งานสามารถโทร ขอใบเสนอราคา หรือทำการนัดหมายเจรจาธุรกิจได้ผ่านปุ่มด้านล่าง

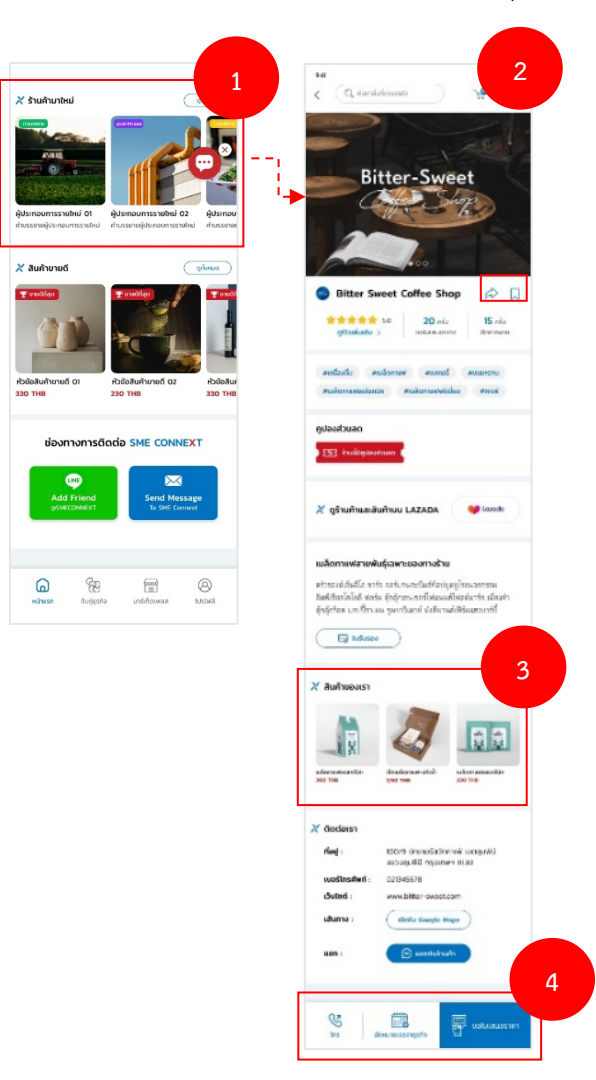

### 2.15 การใช้งานหน้ากิจกรรมที่กำลังจะมาถึง

- ที่หน้าหลักจะมีการแสดงข้อมูลแนะนำเกี่ยวกับเกี่ยวกับกิจกรรมที่กำลังจะมาถึง เพื่อแนะนำให้กับ ผู้ใช้งานแอปพลิเคชันในการเข้าถึงข้อมูลของกิจกรรมที่กำลังจะมาถึง เพื่อสามารถทำการเข้าร่วมได้ ทำการเลื่อนมาที่หัวข้อ กิจกรรมที่กำลังจะมาถึง
- 2) กดปุ่ม **ดูทั้งหมด** จากนั้นแอปพลิเคชันจะแสดงรายการกิจกรรมที่กำลังจะมาถึงขึ้นมาให้
- 3) กดเลือกกิจกรรมที่สนใจ จากนั้นแอปพลิเคชันจะแสดงรายละเอียดของกิจกรรมขึ้นมา
- กดที่ไอคอน 
   หากต้องการแชร์ข้อมูลกิจกรรมดังกล่าวไปยังสื่อออนไลน์อื่นๆ หรือกดที่ไอคอน 
   หากต้องการบันทึกข้อมูลกิจกรรมดังกล่าว

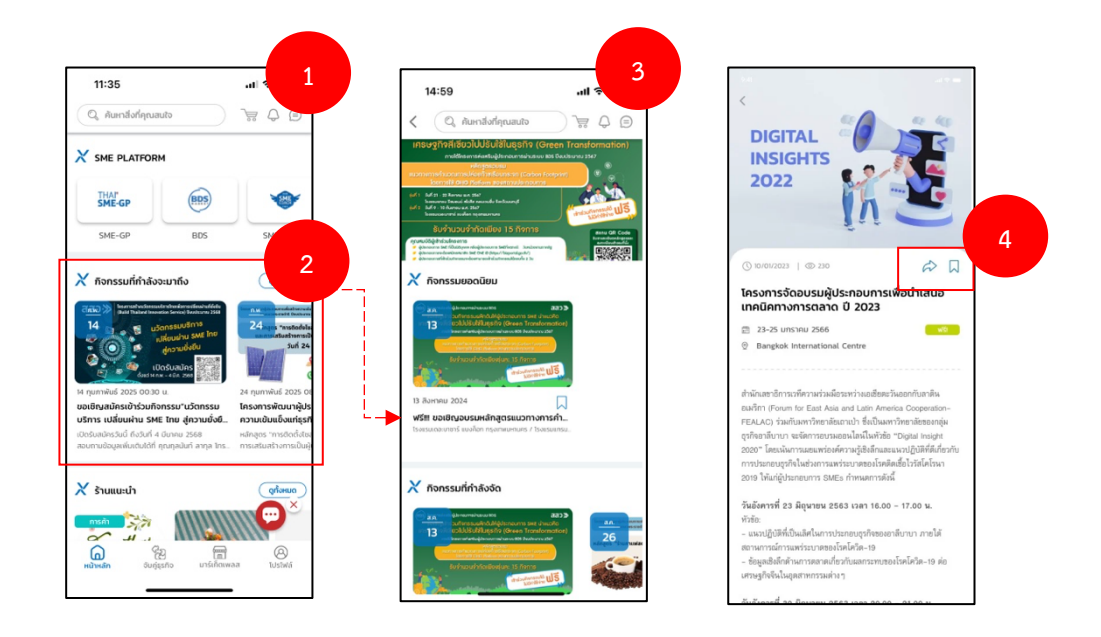

- 5) กดปุ่ม **สมัครเข้าร่วมกิจกรรม** หากต้องการเข้าร่วมกิจกรรม
- 6) จากนั้นแอปพลิเคชันจะแสดงหน้าให้ผู้ใช้งานทำการเลือกว่าจะเข้าร่วมกิจกรรมแบบ Online หรือ Onsite และอาจมีการขอข้อมูลเพิ่มเติมผ่าน Google form
- ทำการกด ยืนยัน เพื่อยืนยันการลงทะเบียนเข้าร่วมกิจกรรม
- 8) จากนั้นแอปพลิเคชันจะแสดง QR Code หรือ ช่องทางการเข้าร่วมกิจกรรมแบบออนไลน์ขึ้นมา

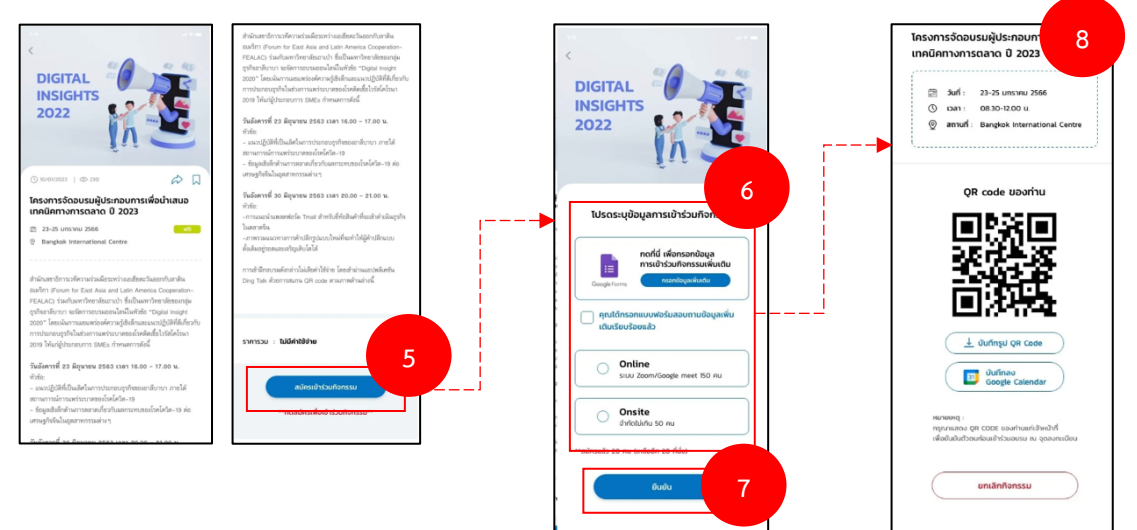

### 2.16 การใช้งานหน้าจับคู่ธุรกิจ

- ที่หน้าหลักจะมีการแสดงข้อมูลแนะนำเกี่ยวกับเกี่ยวกับจับคู่คุณกับธุรกิจที่คุณสนใจ เพื่อแนะนำให้กับ ผู้ใช้งานแอปพลิเคชันในการจับคู่ธุรกิจ ทำการเลื่อนมาที่หัวข้อ จับคู่คุณกับธุรกิจที่คุณสนใจ
- 2) ผู้ใช้งานสามารถเลือกดูร้านค้าต่างๆได้ โดยแอปพลิเคชันจะมีการแบ่งร้านค้าตามหมวดหมู่ธุรกิจต่างๆ
- 3) กดเลือกร้านค้าที่สนใจจับคู่ธุรกิจ จากนั้นแอพลิเคชันจะแสดงหน้าจับคู่ธุรกิจของร้านค้าดั้งกล่าวขึ้นมา
- 4) กดปุ่ม **ไปที่ร้านค้า** หากต้องการดูรายละเอียด หรือสินค้าของร้านค้าดังกล่าว
- กดที่ไอคอน 
   หากต้องการแชร์ข้อมูลร้านค้าดังกล่าวไปยังสื่อออนไลน์อื่นๆ หรือกดที่ไอคอน 
   หากต้องการบันทึกข้อมูลร้านค้าดังกล่าว

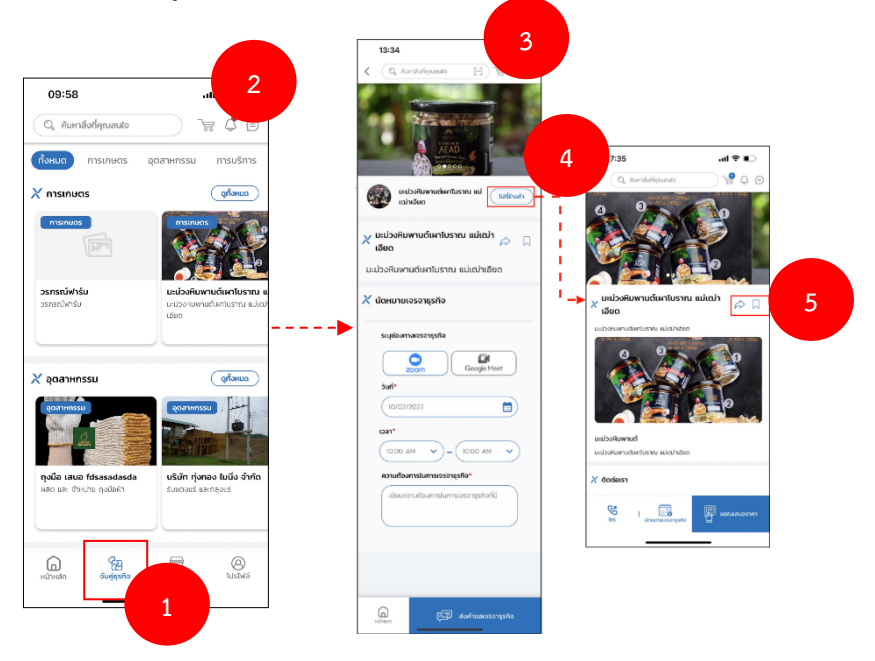

### 2.17 การใช้งานช่องทางการติดต่อ SME CONNEXT

- ที่หน้าหลักจะมีการแสดงช่องทางการติดต่อ SME CONNEXT กดที่ตัวเลือก Line สำหรับเพิ่มเพื่อน
   SME CONNEXT เพื่อติดต่อผ่านทาง Line OA จากนั้นแอปพลิเคชันจะเชื่อมโยงไปยัง Line
- ทำการกด เพิ่มเพื่อน จากนั้นผู้ใช้งานสามารถทำการติดต่อสอบถามข้อมูลกับทาง SME CONNEXT ผ่านไลน์ได้

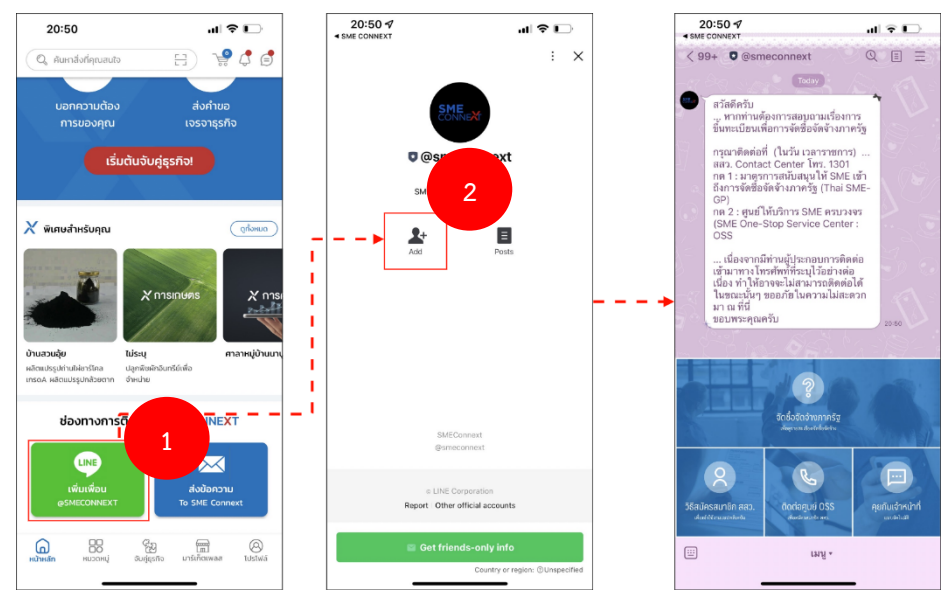

- 3) กดที่ตัวเลือก **ส่งข้อความ To SME CONNEXT** สำหรับส่งข้อความผ่านทางแอปพลิเคชัน
- 4) ระบุข้อมูลต่างๆ เพื่อส่งข้อความไปยัง SME CONNEXT ประกอบด้วย
  - ชื่อ-นามสกุล
  - หมายเลข SME ONE ID
  - อีเมล
  - ชื่อเรื่อง
  - ข้อความ

- 20:50 .... 🕈 🕞 11:00 6 .ul 🗢 🔳 · 🤗 🗘 🧔 Contact us Q, ñui < 4 ชื่อ-นามสกุล ชื่อ-นามสกุล หมายเลข SME ONE ID 5 KUNULAU SME ONE ID 🔀 พิเศษสำหรับคุณ ดูกั้งหมด อีเมล อีเมล ชื่อเรื่อง ส่งข้อความสำเร็จ! ชื่อเรื่อง กรุณารอการติดต่อกลับ จาก SME Cnnext ข้อความ īlo ช่องทางการติดต่อ SME CONN 3 5 เกริเกิดเพลส 88 Call State 6
- 5) กดปุ่ม **ส่งข้อความ** จากนั้นแอปพลิเคชันจะแสดง pop up ขึ้นมายืนยันว่าส่งข้อความสำเร็จ

### 2.18 การใช้งานแชทบอท (Chat bot)

- กดที่ไอคอน (2) จากนั้นแอปพลิเคชันจะแสดงหน้าแชทบอทขึ้นมา
- ผู้ใช้งานสามารถเลือกตัวอย่างคำถามได้ แล้วกดส่ง จากนั้นระบบแชทบอทจะทำการตอบกลับ อัตโนมัติ
- ทำการพิมพ์ข้อความ จากนั้นกดปุ่ม ส่ง

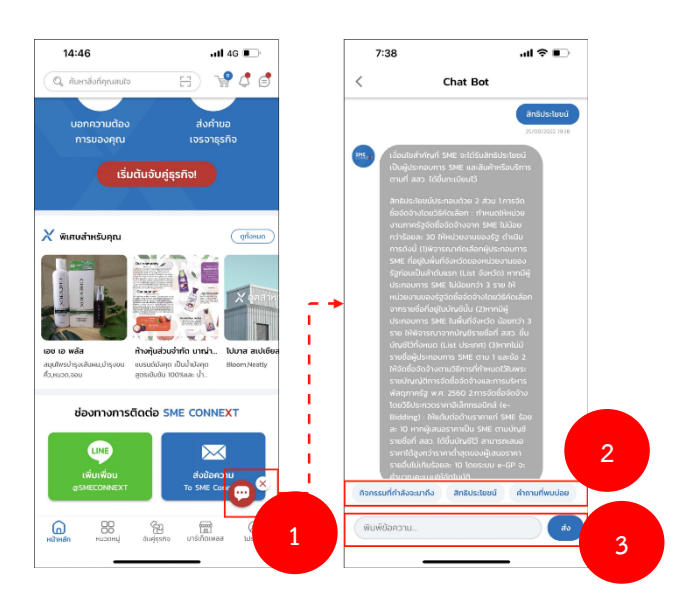

## 2.19 การใช้งานเมนูมาร์เก็ตเพลส

- ทำการกดเลือกเมนู มาร์เก็ตเพลส ที่แถบเมนูหลักด้านล่าง จากนั้นแอปพลิเคชันจะแสดงหน้ามาร์เก็ต เพลสขึ้นมา
- 2) ผู้ใช้งานสามารถเลือกดูร้านค้าตามแพลตฟอร์มต่างๆได้ ประกอบด้วย
  - Line Marketplace สสว. แบ่งตามตลาดที่เปิดในปัจจุบัน
  - สินค้าบนแอปพลิเคชัน SME CONNEXT
- 3) กดเลือกไปยังร้านค้าที่สนใจ จากนั้นแอปพลิเคชันจะทำการแสดงหน้าร้านค้าดังกล่าว

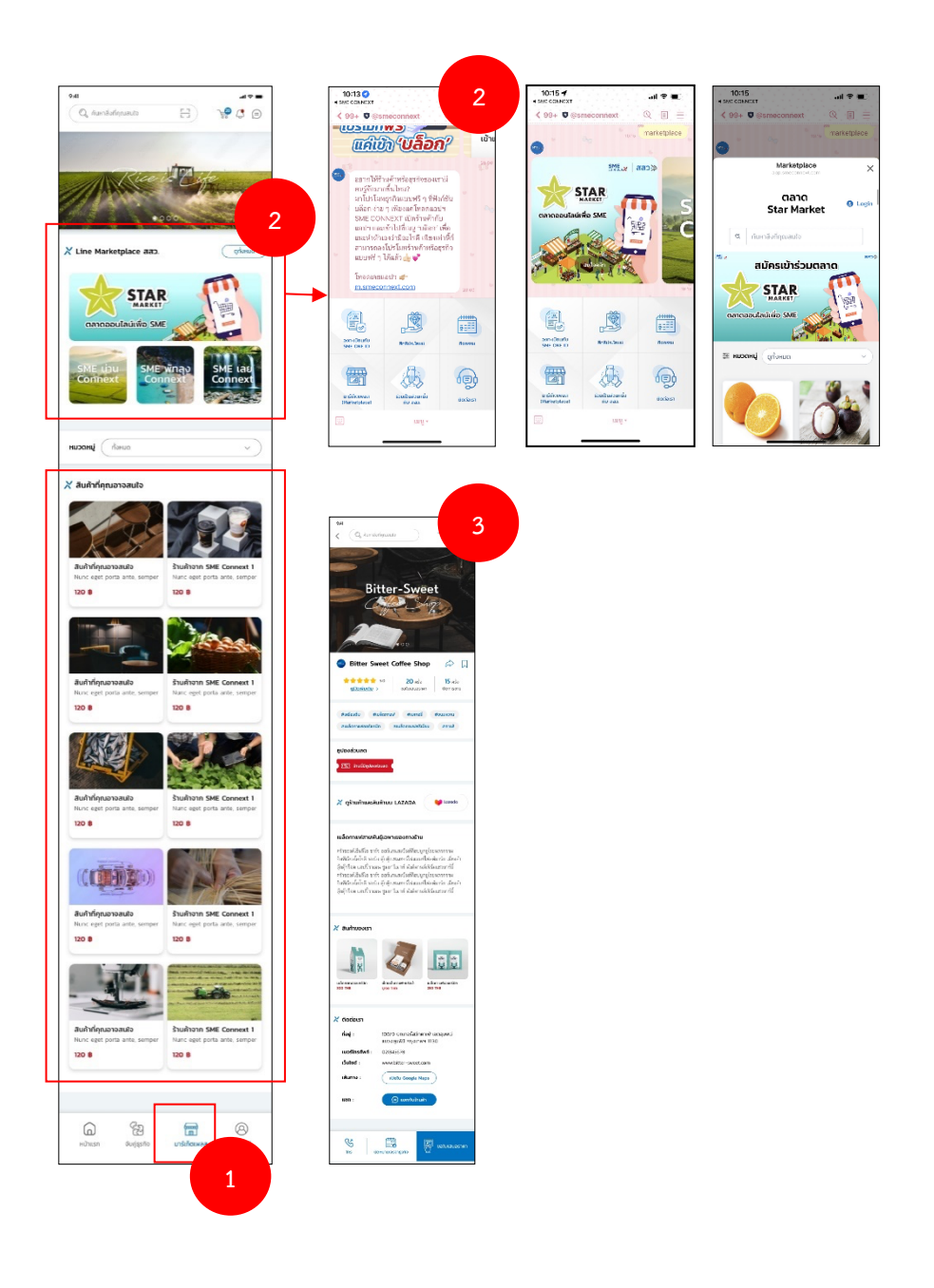

### 3. โปรไฟล์ (Profile)

### 3.1 การแก้ไขโปรไฟล์

- 1) ทำการกดไอคอน 🥝 จากนั้นแอปพลิเคชันจะทำการแสดงหน้าการแก้ไขข้อมูลโปรไฟล์ขึ้นมา
- 2) สามารถทำการแก้ไขข้อมูลโปรไฟล์ต่างๆ ประกอบด้วย
  - รูปโปรไฟล์
  - ชื่อ นามสกุล
  - หมายเลขโทรศัพท์
- กด บันทึก เมื่อทำการแก้ไขข้อมูลเรียบร้อยแล้ว จากนั้นระบบจะแสดง pop up ยืนยันการแก้ไขโปร ไฟล์สำเร็จ

| 41                                              |                           | 5:04                                                    | 11 <b>1</b> 46 💷           |
|-------------------------------------------------|---------------------------|---------------------------------------------------------|----------------------------|
| โอริณ พชรเหมสกุล<br>พร รพะ เอ : ะบว34856789123  |                           | < ແກ້ໄປ                                                 |                            |
| กันค้าของฉัน Mama's Bakery G เพิ่มร้านก้า       |                           | ชื่อ<br>กับสามชน์<br>บามลกุล<br>สะเหนิดว์<br>อัเมล      |                            |
| รักงของจัน กำลังชื่อ                            | (<br>โลย<br>เกมป์ตรรุรกัจ | มนารสำหรัสสุรรรณสุร<br>หมายเลขโกรศัพท์<br>เขอขางสา เทคน | mailiocom                  |
| 📆 ดาวน์ไหลดใบรับรองต่างๆ                        | >                         |                                                         | <i>δ</i> μπ <sup>η</sup> 3 |
| 3 ประวัติการรับบริการจากสสว.                    | >                         |                                                         |                            |
| 🖹 การจองคิว                                     | >                         |                                                         |                            |
| 😽 ตระกร้าของฉัน                                 | >                         |                                                         |                            |
| รายชื่อผู้ติดต่อ                                | >                         |                                                         |                            |
| 🔍 บันทึกแล้ว                                    | >                         |                                                         |                            |
| 🔿 รายการโปรด                                    | >                         |                                                         |                            |
| ) แลกของรางวัล                                  | >                         |                                                         |                            |
| 🖓 ປກຼົກັນຈັບຄູ່ຣຸຣກົຈ                           | >                         |                                                         |                            |
| แม้ และ เป็น เป็น เป็น เป็น เป็น เป็น เป็น เป็น | >                         |                                                         |                            |
| 💿 ตั้งค่า                                       | >                         |                                                         |                            |
| [→ ออกจากระบบ                                   |                           |                                                         |                            |
|                                                 | 8                         |                                                         |                            |

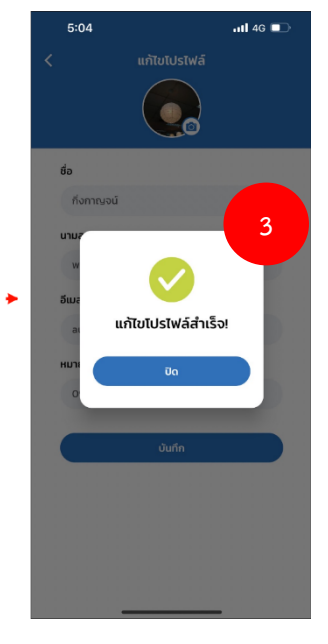

### 3.2 การสร้างร้านค้าได้มากกว่า 1 ร้าน สำหรับบุคคลธรรมดา

#### 3.2.1 การเลือกร้านค้า

- 1) ไปที่หน้าโปรไฟล์
- 2) กด เลือกร้านค้าเริ่มต้น และกดบันทึก
- 3) แสดงร้านค้าที่เลือกในหน้า "โปรไฟล์"

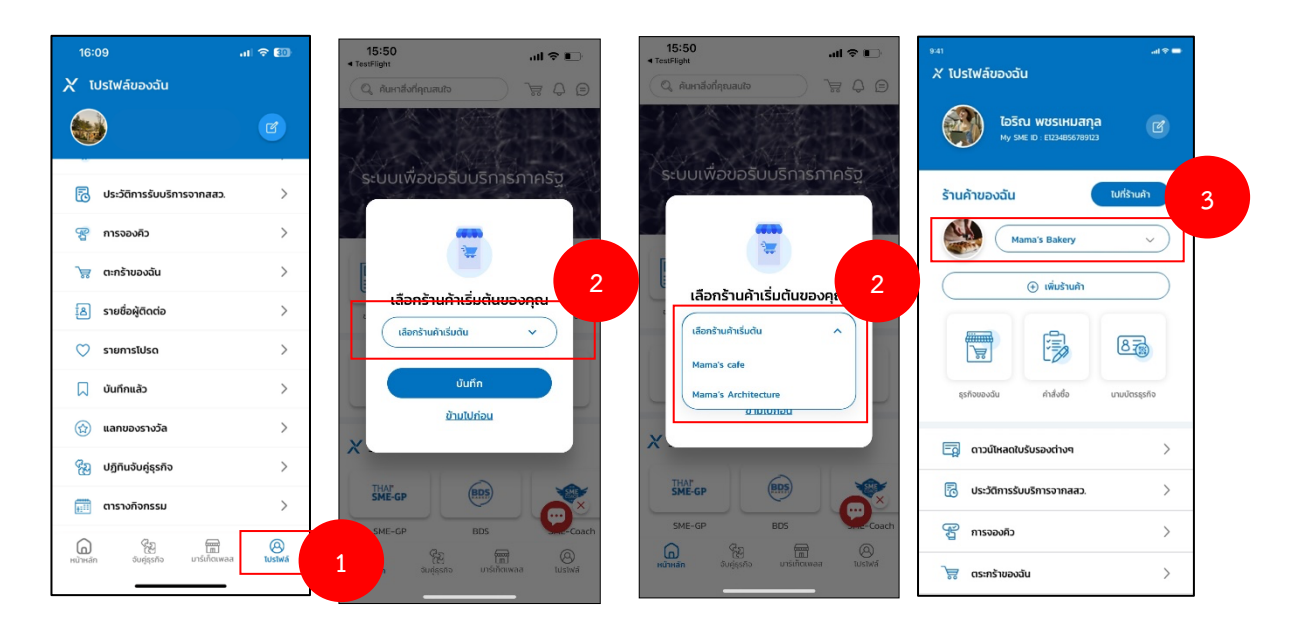

### 3.2.2 การเปลี่ยนร้านค้า

- 1) ทำการกดชื่อร้านค้า จากนั้นแอปพลิเคชันจะแสดงรายการรายค้าที่มีอยู่
- 2) กดเลือกร้านค้าที่ต้องการเปลี่ยน
- 3) หากชื่อร้านค้าหน้าโปรไฟล์เปลี่ยนไป ถือว่าเป็นการเปลี่ยนร้านค้าโดยสมบูรณ์

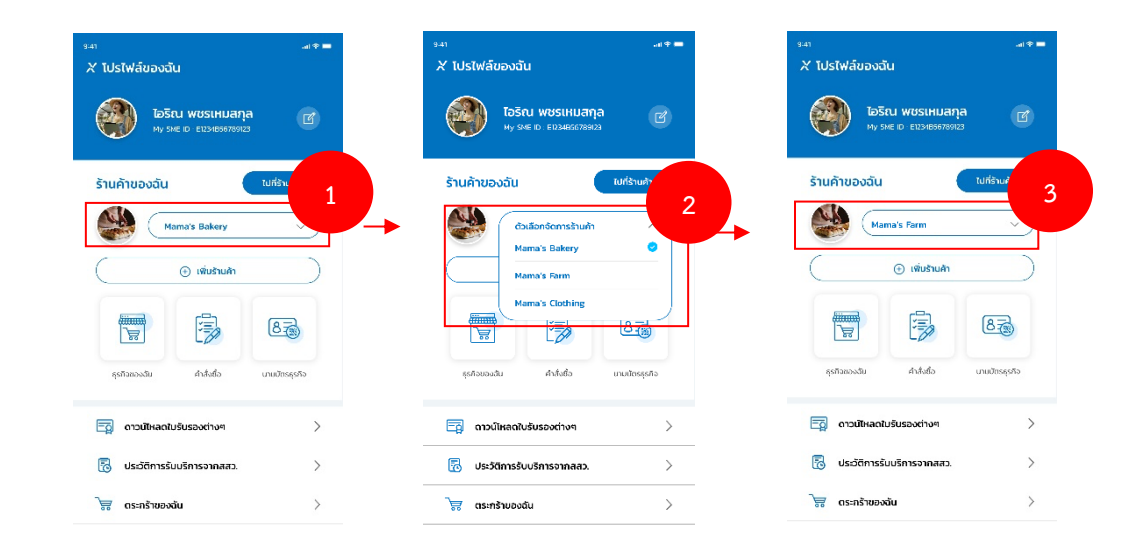

### 3.2.3 การเพิ่มร้านค้า

- 1) กดรายการเพิ่มร้านค้า
- แสดงการหน้าเพิ่มร้านค้า เพื่อเพิ่มร้านค้าใหม่ที่ต้องการ กรอกข้อมูลเพื่อเพิ่มร้านค้าใหม่ โดยมี รายละเอียดดังนี้
  - การอัพโหลดภาพปกร้าน
  - ชื่อร้านค้า
  - รายละเอียดร้านค้า
  - หมวดหมู่ร้านค้า โดยแอปพลิเคชันจะแสดงหมวดหมู่ให้ท่านสามารถเลือกได้
- 3) กดปุ่ม **บันทึก** จากนั้นแอปพลิเคชันจะแสดง pop up ยืนยันการบันทึกข้อมูลสำเร็จ

| • ♥ the                                   | 15:51 .ul ຈ <b>2</b>             | 15:51I 🕈 🗈                                                                                  | 17:50                            |
|-------------------------------------------|----------------------------------|---------------------------------------------------------------------------------------------|----------------------------------|
| X โปรไฟล์ของอัน                           | < เพิ่มร้านค้า                   | < การจัดการร้านค้า                                                                          | < การจัดการร้านค้า               |
|                                           | ร้านค้า                          | ร้านค้า                                                                                     | ร้านค้า                          |
|                                           | <b>ภาพปกร้าน</b> (ไม่เกิน 5 ภาพ) | <b>ภาพปกร้าน</b> (ไม่เกิน 5 ภาพ)                                                            | <b>ภาพปกร้าน</b> (ไม่เกิน 5 ภาพ) |
| STUATUDOUTU Eurostan<br>Mama's Bakery 1   |                                  |                                                                                             | 3                                |
| ( 🛞 เพิ่มร้านค้า                          | ชื่อร้านค้า*                     | ชื่อร้านค้า*                                                                                | da 🗸                             |
|                                           | (ชื่อร้านค้า)                    | (Mama's cafe                                                                                | บันทึกข้อมูลสำเร็จ               |
| รุรที่วิของฉัน ทั่งสิ่งชื่อ นามบัตรสุรทีว | รายละเอียด                       | รายละเอยดรามคา"<br>ไปไก่สด เก็บจากฟาร์มทุกเช้า                                              | Ūa                               |
| 🛱 ดาวม์ไหลดใบร้บรองต่างๆ 🗦                |                                  |                                                                                             |                                  |
| 🔀 ประวัติการรับบริการจากลสว. >            | หมวดหม่ร้ามด้า                   | รับเรื่าเหตุเห                                                                              | หมวดหม่ร้านค้า                   |
| ิโส ตระกร้าของฉัน >                       | (กรุณาเลือก 🗸                    | (อาหาร/เครื่องดื่ม 🗸                                                                        | (อาหาร/เครื่องดื่ม 🗸             |
| 🗟 รายชื่อผู้ติดต่อ >                      |                                  | 3                                                                                           |                                  |
| 🛇 รายการโปรด >                            | บันทึก                           | <u></u><br><u> </u> <u> </u> <u> </u> <u> </u> <u> </u> <u> </u> <u> </u> <u> </u> <u> </u> | Ŭuñn                             |

### 3.3 ธุรกิจของฉัน

- 1) ทำการกดที่ไอคอน 🔲 จากนั้นแอปพลิเคชันจะแสดงหน้าธุรกิจของฉันขึ้นมาให้
- 2) ทำการกดที่ไอคอน 🧰 เพื่อเปิด-ปิด ฟังก์ชันเผยแพร่ข้อมูล
- กดเลือกหัวข้อ ข้อมูลธุรกิจ เพื่อการระบุข้อมูลเกี่ยวกับธุรกิจของผู้ประกอบการ รายละเอียด ประกอบด้วย
  - ที่อยู่สถานประกอบการ (สำนักงานใหญ่)
  - รูปแบบการจัดตั้งกิจการ
  - ประเภทธุรกิจ
  - จำนวนคนทำงาน ณ สิ้นปีก่อนหน้า
  - มูลค่าสินทรัพย์ถาวร ณ สิ้นปีก่อนหน้า
  - รายได้ของธุรกิจ

| <sup>041</sup>                                   | 17:54 "2                   |
|--------------------------------------------------|----------------------------|
| ເຊຍາຍອີດ ເປັນ ເປັນ ເປັນ ເປັນ ເປັນ ເປັນ ເປັນ ເປັນ | < ธุรกจของฉน               |
| ຮ້ານເອ້ານອນວັນ <sup>(ປທີ່ຮ້ານສຳ</sup>            | 🖻 ข้อมูลธุรกิจ 🔿           |
|                                                  | 🚍 การจัดการร้านค้า 🔰       |
| Mama's Bakery                                    | 🔛 การจัดการสินค้า 🔰 🗦      |
|                                                  | 🎯 ระดับสมาชิก >            |
|                                                  | 🔁 แสดงข้อมูลเชิงลึก >      |
| รุธกิจของฉัน คำสั่งชื่อ นามบัตรธุรกิจ            | 📨 การจัดการคูปองส่วนลด 🛛 🔉 |
|                                                  | 🐣 ບັໝຍີຮັບເຈັນ >           |
| 🔂 ดาวน์โหลดใบรับรองต่างๆ 刘                       |                            |
| 🐻 ประวัติการรับบริการจากสสว. 刘                   |                            |
| ີສຸດຣະກຣ້າຍອວລັບ >                               |                            |
| 🖹 รายชื่อผู้ติดต่อ >                             |                            |
| 🛇 รายการโปรด >                                   |                            |

# 3.4 คำสั่งซื้อ

- 3.4.1 คำสั่งซื้อที่ได้รับ
- 1) ทำการกดที่ไอคอน 🗟 จากนั้นแอปพลิเคชันจะแสดงหน้าคำสั่งซื้อของฉันขึ้นมาให้
- 2) เลือกเมนู คำสั่งซื้อที่ได้รับ
- 3) จากนั้นเลือกรายการที่ลูกค้าทำการขอใบเสนอราคามา
- 4) ระบบจะมายังหน้าข้อมูลการสั่งซื้อของลูกค้า จากนั้นกดสร้างใบเสนอราคา

| 4)                                        | 10:29<br>TestFlight   | .iil 5G 🔳  | 10:31<br>TextFlight                                                   | .all 5G 🔳 🕁     | 13:50                                           | .ıl † 6)       |
|-------------------------------------------|-----------------------|------------|-----------------------------------------------------------------------|-----------------|-------------------------------------------------|----------------|
|                                           | < .                   | คำสั่งชื้อ | คำสั่งชื่อ                                                            |                 | < ใบเสนอราคาขอ                                  | งฉัน           |
| 1350 W85IHUAQA<br>Му 5HE ID E024666780123 | 🗐 คำสั่งชื่อที่ได้รับ |            | tuauosini                                                             | ที่ต้องจัดส่ง   | 🛞 อลิษา เกิดทองด์                               |                |
| ร้านค้าของฉัน ไปที่รับค่า                 | 🖰 การสิ่งชื่อขอฉัน    | >          | Q, Aun.                                                               |                 | หมายเลขคำขอใบเสนอราคา :<br>QO-20249101725949819 |                |
| Mama's Bakery                             |                       |            |                                                                       | 2               | หมายเลขคำขอใบเสนอราคา : 10/09                   | /2024 20:30    |
| ( • with 1                                |                       |            | ร่อยุ่ง หมุ่มหามุม                                                    |                 | ข้อมูลการชำระเงิน                               |                |
|                                           |                       |            | 88                                                                    |                 | บอนไซพร้อมกระถาง                                | 8500           |
|                                           |                       |            | หมายเลขคำขอใบเสนอราคา : QO-20<br>ขอใบเสนอราคาเมื่อ : 13/09/2023 10:02 | 239131694599321 | 00010WS0015-ETO                                 | UNDU : I       |
| อุรกิจของชัน ค่าสิ่งชื่อ นายปัตรรุรกิจ    |                       |            | ยอดข่าระทั่งหมด : 8500                                                | dhaau : 5       | ข้อมูลการชำระเงิน                               |                |
| 🔄 ดาวน์ใหลดใบรับรองต่างๆ 🔿                |                       |            |                                                                       |                 | จำนวนสินค้าทั้งหมด                              | 1              |
|                                           |                       |            |                                                                       |                 | รวมค่าสินค้า                                    | 8500           |
| 🐻 ประวัติการรับบริการจากสสว. 🔉            |                       |            |                                                                       |                 | asuch                                           | 80             |
| > กระทร้าของฉัน                           |                       |            |                                                                       |                 | รวมสินค้าทั้งหมด                                | 8500           |
| Schonfligebure S                          |                       |            |                                                                       |                 |                                                 |                |
| 🗢 รายการโปรด >                            |                       |            |                                                                       |                 | (=)<br>ติดต่อผู้ขอใบเสนอราคม สร้                | ร้างใบเสนอราคา |

- 5) ดำเนินการสร้างใบเสนอราคาส่งกลับไปยังลูกค้า ใส่ข้อมูลให้ครบ
- จากนั้นกดปุ่ม สร้างใบเสนอราคา

| :31 .ul 50                                | ■ 10:32<br>■ TestFlight                                                                                                    | .iti 5G 🔳                                 |
|-------------------------------------------|----------------------------------------------------------------------------------------------------|-------------------------------------------|
| ใบเสนอราคาของฉัน                          | ไปเสนอราคาของส                                                                                                    | วัน                                       |
| ชื่อ-นามสกุล ลูกค้าผู้จ่ายเงิน*           | 0 เอมธริสปรุจธริสารบริการ<br>10 เอมธริสปรุจธริสารบริการ<br>10-000 เอมธริสารปรุกษา                                                                                                    | 90-6734330 <b>8100</b><br>34330 đrupu : 1 |
| (ชื่อ-นามสกุล                             | มะยามป้อนสำเร็จรูปพร้อมขอ<br>มะยามป้อนสำเร็จรูปพร้อมขอ                                                                                                    | 090-6734330 \$200<br>(734330 \$1u2u : 2   |
| วันที่ออกใบเสนอราคา*<br>เลือกวันนัดหมาย 📄 | ບາງ (100 - 173 - 173 - | <b>1330 Β200</b><br>Φισυι : 2             |
| วันที่ใบเสนอราคาใช้ได้ถึง*                |                                                                                                    |                                           |
| เลือกวันนัดหมาย 📰                         | ข้อมูลการย่ำระเงิน                                                                                                    |                                           |
| ( โส่เลยที่เอกสารอ้างอิง                  | จำนวนสินค้าทั้งหมด<br>รวมราคาสินค้า                                                                                                    | 5                                         |
| ອ້ານວັນ*                                  | neucla                                                                                                    | 80                                        |
|                                           | อกรมอุส                                                                                                    | #sor                                      |
| กอยู่จดสง"                                | 43444400                                                                                                    |                                           |
|                                           | axiolados im                                                                                                    |                                           |
|                                           | บันทึกแบบร่าง                                                                                                    | ยกเล็ก                                    |

## 3.4.2 คำสั่งซื้อของฉัน

- 1) ทำการกดที่ไอคอน 🖻 จากนั้นแอปพลิเคชันจะแสดงหน้าคำสั่งซื้อของฉันขึ้นมาให้
- 2) เลือก**การสั่งซื้อของฉัน** เมื่อผู้ใช้งานได้ทำการขอใบเสนอราคาจากร้านค้าอื่นไป
- จากนั้นเลือกรายการคำสั่งซื้อที่ต้องยืนยันใบเสนอราคาและชำระเงิน หลังจากนั้นให้แนบไฟล์สลิปการ ชำระเงิน เพื่อให้ทางร้านค้าตรวจสอบ
- 4) จากนั้นดำเนินการใส่ข้อมูลครบเกี่ยวกับเวลา และรูปภาพสลีปเพื่อยืนยันการชำระเงิน
- 5) จากนั้นกดปุ่ม **ยืนยัน**

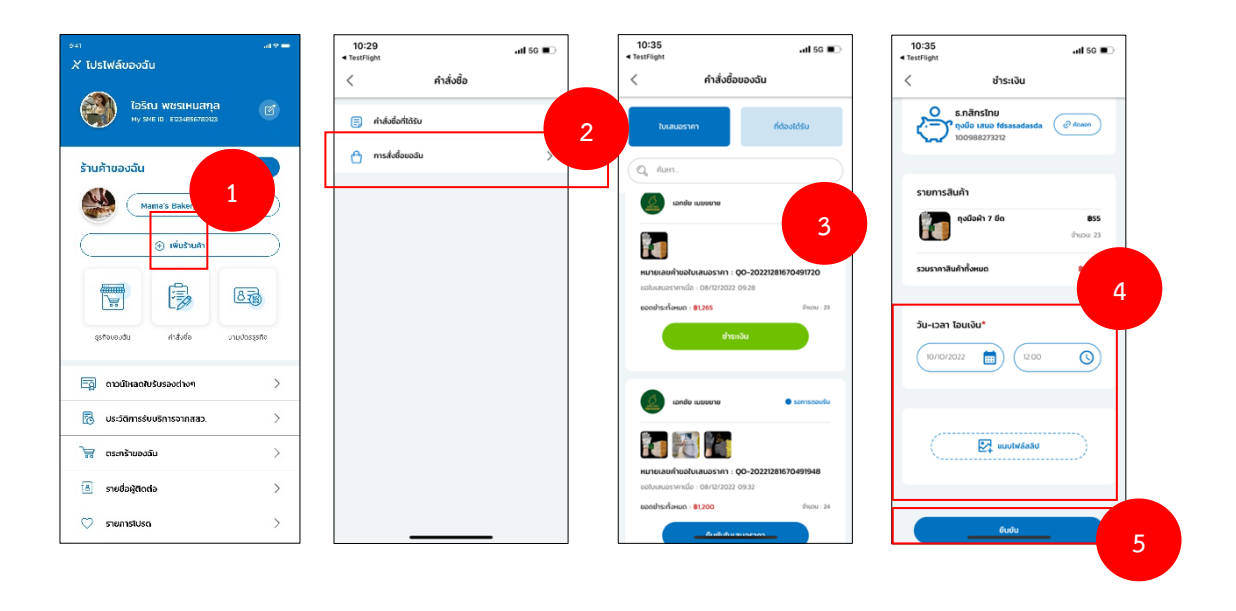

#### 3.5 นามบัตรธุรกิจ

- ทำการกดที่ไอคอน
   จากนั้นแอปพลิเคชันจะแสดงหน้านามบัตรธุรกิจของท่านขึ้นมา
- 2) สามารถแสดง QR Code ดังกล่าวให้ผู้ประกอบการท่านอื่นสแกน เพื่อเพิ่มรายชื่อผู้ติดต่อได้
- สามารถกดปุ่ม สแกน QR Code เพื่อสแกน QR Code ของผู้ประกอบการท่านอื่น เพื่อเพิ่มรายชื่อผู้ ติดต่อได้

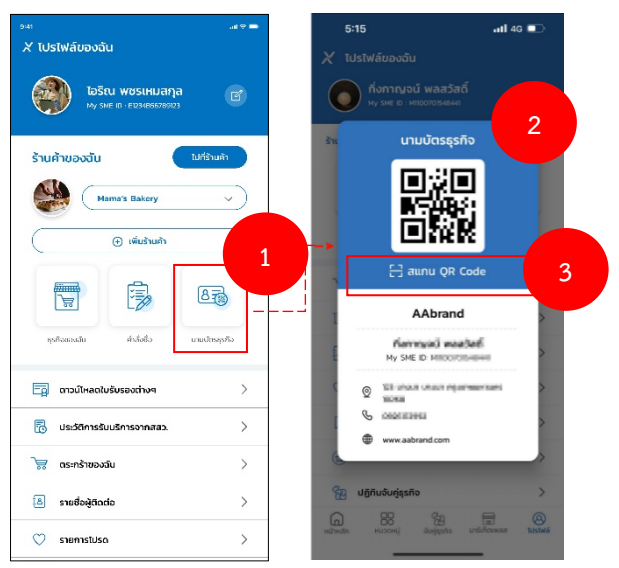

#### 3.6 ดาวน์โหลดใบรับรองต่างๆ

- ทำการกดที่รายการ ดาวน์โหลดใบรับรองต่างๆ จากนั้นแอปพลิเคชันจะแสดงหน้า ใบรับรองจาก สสว. ขึ้นมา
- เลือกรายการที่ต้องการดาวน์โหลด จากนั้นแอปพลิเคชันจะแสดงไฟล์ PDF สำหรับแชร์และ ดาวน์ โหลด
- กดที่ แชร์ หากต้องการแชร์ไฟล์ PDF ไปยังช่องทางอื่น หรือกดที่ ดาวน์โหลด หากต้องการดาวน์ โหลดเป็น ไฟล์

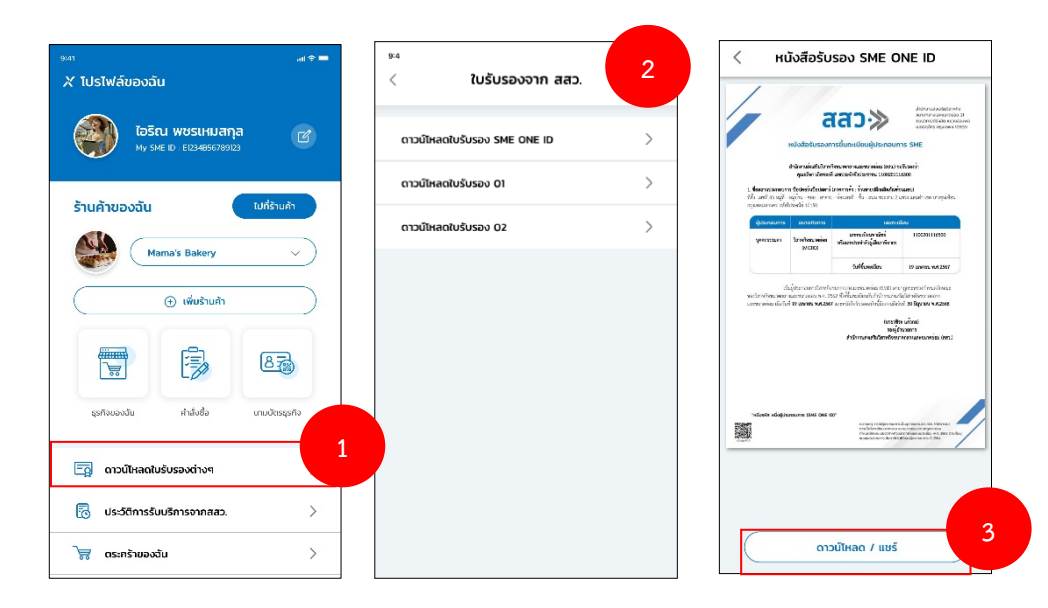

#### 3.7 ประวัติการรับบริการจากสสว.

- ทำการกดที่รายการ ประวัติการรับบริการจากสสว. จากนั้นแอปพลิเคชันจะแสดงหน้าประวัติการรับ บริการจากสสว.
- 2) สามารถดูข้อมูลประวัติที่เคยได้รับบริการจากสสว.ได้

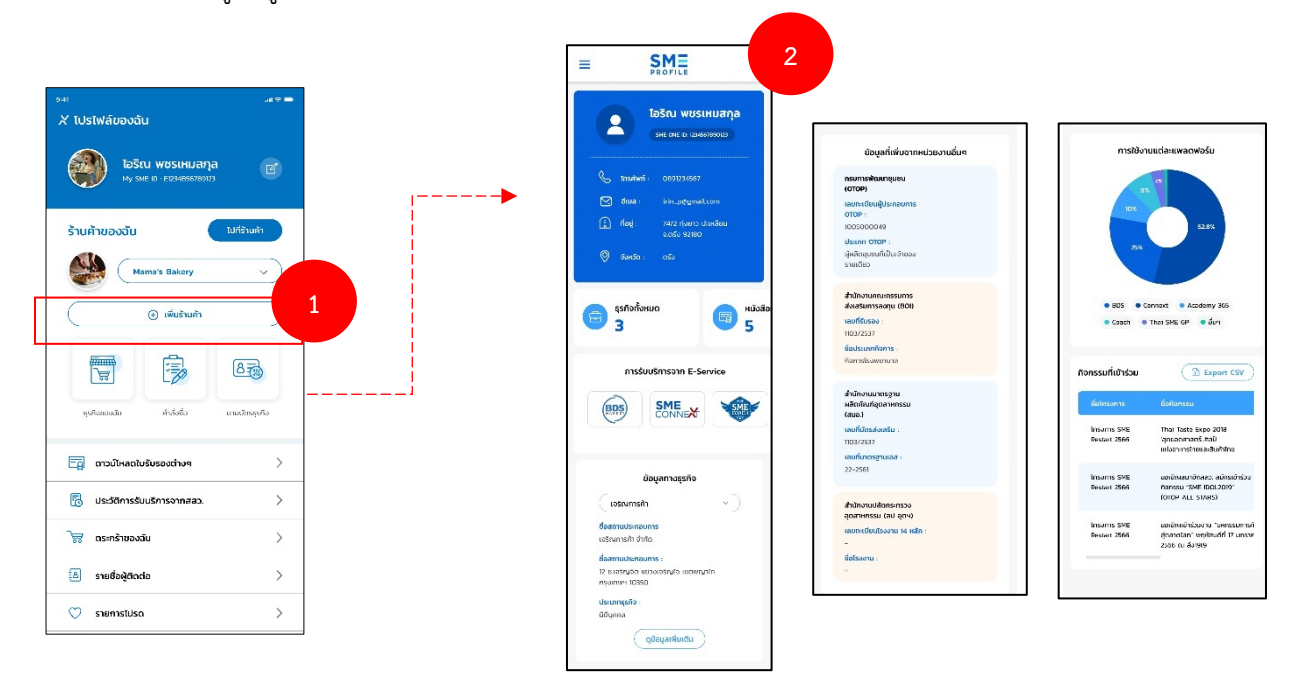

#### 3.8 ตะกร้าของฉัน

- ทำการกดที่รายการ ตะกร้าของฉัน จากนั้นแอปพลิเคชันจะแสดงหน้าตะกร้าของฉันขึ้นมา ผู้ใช้งาน สามารถดูสินค้าที่อยู่ในตะกร้าทั้งหมดได้
- กดปุ่ม ขอใบเสนอราคา เพื่อทำการขอใบเสนอราคาไปยังร้านค้า จากนั้นแอปพลิเคชันจะแสดง pop up ยืนยันการขอใบเสนอราคาสำเร็จ

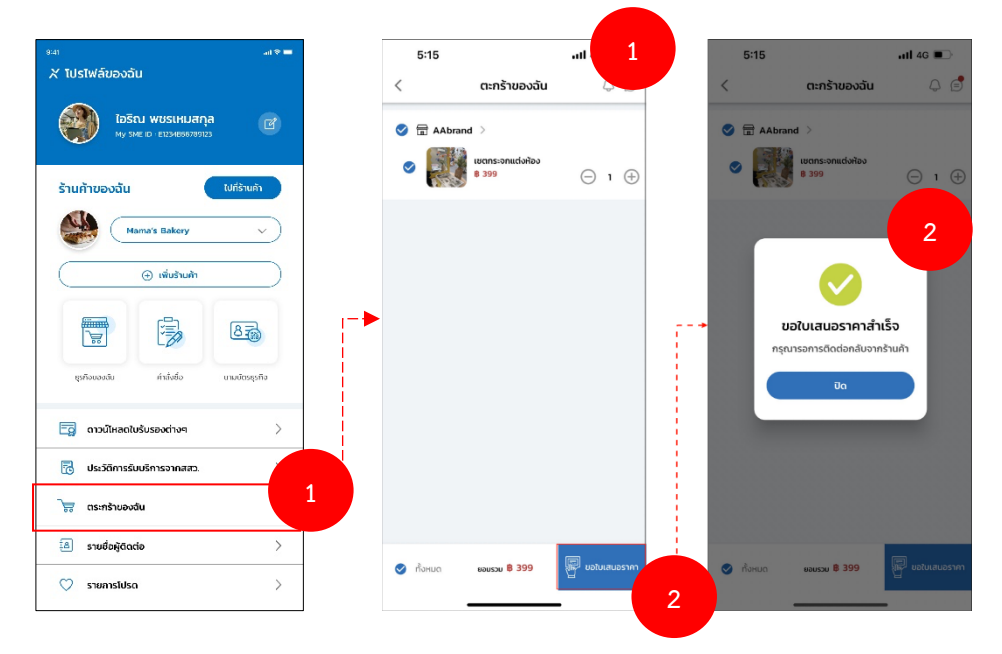

### 3.9 รายชื่อผู้ติดต่อ

- ทำการกดที่รายการ รายชื่อผู้ติดต่อ จากนั้นแอปพลิเคชันจะแสดงหน้ารายชื่อผู้ติดต่อของผู้ใช้งาน ขึ้นมา
- สามารถทำการกดเลือกรายการรายชื่อผู้ติดต่อที่สนใจได้ จากนั้นแอปพลิเคชันจะแสดงรายละเอียด ข้อมูลผู้ติดต่อขึ้นมา
- สามารถกดปุ่ม จับคู่ธุรกิจ เพื่อทำการเข้าสู่ขั้นตอนการจับคู่ธุรกิจกับผู้ติดต่อได้ หรือสามารถกดปุ่ม ไป ร้านค้า เพื่อทำการเข้าสู่หน้าร้านค้าผู้ติดต่อได้

| ∞ส<br>ม≈⇒<br>X โปรไฟล์ของฉัน                 | 5:17            | ail                | 4G 🔳 | 5:17                                  | atl 4G 🔳         |
|----------------------------------------------|-----------------|--------------------|------|---------------------------------------|------------------|
|                                              | <               | รายชื่อผู้ติดต่อ   |      | < s1                                  | ยชื่อผู้ติดต่อ   |
| โอริณ พชรเหมลกุล<br>My รผส เอ : ตวรษณระกษทวง | ເມັນ 🖓 🚽        | โสรา สันติวงค์งาม  |      | <b>මා</b> - ප්                        | ันติวงค์งาม 🗸    |
| ร้านก้าของฉัน ไปที่ร้านค้า                   | <b>2</b>        | ีษา เกิดทองดี      | 2    | ອລີຍາ ເກັດ                            | าทองดี ^         |
| ( อ) เพิ่มอ้านกัก                            | - wu            | มพึผกานต์ ศิรินุช  | ~    | © -<br>&                              |                  |
|                                              | 2 <sup>35</sup> | พันธ์ ตี๊บเมืองมา  | ~    | <ul> <li>Line ID:</li> <li></li></ul> |                  |
| รุงกังของมัน ค่าส่งชื่อ นามบัตรรุงกิจ        | <b>255</b>      | รถกร ทองค่ำทวัวงศ์ | ~    | ipute B                               | sña) (III Wŝnuŝt |
| 🔄 ดาวน์ไหลดใบรับรองต่างๆ >                   |                 |                    |      | 🧿 <sup>พัมพ์ผกา</sup>                 | นต์ ศิริมุช 🗸 🗸  |
| 🔁 ประวัติการรับบริการจากสสว.                 |                 |                    |      | กูริพันธ์ ต่                          | เ้บเมืองมา 🗸     |
| 📧 รายชื่อผู้ติกก่อ <b>1</b>                  |                 |                    |      | assans -                              | ทองค่ำทวีวงศ์ 🗸  |
| 🛇 รายการโปรด 🔿                               |                 |                    |      | _                                     |                  |

## 3.10 รายการโปรด

- ทำการกดที่รายการ รายการโปรด จากนั้นแอปพลิเคชันจะแสดงหน้ารายการโปรดที่คุณได้ทำการกด ถูกใจไว้ให้
- 2) สามารถทำการกดดูรายการโปรดตามหมวดหมู่ต่างๆได้

| ะ มีเรโฟล์ของวัน                                      |              | 5:18                                  |                                             |                                    |
|-------------------------------------------------------|--------------|---------------------------------------|---------------------------------------------|------------------------------------|
| ( tostillioodda                                       |              | ▶ <                                   | รายการโปรด                                  | 38                                 |
| <b>โอริณ พชรเหมลกุล</b><br>พу รหยาย : ตาวงเฮรงรรชตาวง | C            | สิทธิพิเศษ ส                          | เระน่ารู้ ข่าวสาร สิ                        | นค้า ของรางวัล                     |
| ร้านค้าของฉัน ฟิทีราม                                 | มคำ          | Ŝ                                     |                                             | DAMOND IEAND                       |
| Mama's Bakery                                         | $\sim$       |                                       |                                             |                                    |
| 💮 เพิ่มร้านก้า                                        | $\mathbb{E}$ | ฉลากเขียว สถาบัน<br>ไทย (TEI) ร่วมกับ | สิ่งแวดล้อม ตลาดทัมพู<br>Shopee ประเทศที่เศ | ชาเป็นอีกหนึ่ง<br>ารษฐกิจ การศ้า แ |
|                                                       | 3            |                                       |                                             |                                    |
| ธุรกิจของวัน กำสั่งชื่อ มามปตร                        | sąsňo        |                                       |                                             |                                    |
| 🧑 ดาวน์โหลดใบรับรองต่างๆ                              | >            |                                       |                                             |                                    |
| 🐻 ประวัติการรับบริการจากสสว.                          | >            |                                       |                                             |                                    |
| 😽 ตระกร้าของฉัน                                       | >            |                                       |                                             |                                    |
| 👌 รายชื่อผู้ติดต่อ                                    |              |                                       |                                             |                                    |
| 🛇 srunnsīdsa                                          | 1            |                                       |                                             |                                    |
| 🗍 บันทึกแล้ว                                          |              |                                       |                                             |                                    |

### 3.11 บันทึกแล้ว

- ทำการกดที่รายการ บันทึกแล้ว จากนั้นแอปพลิเคชันจะแสดงหน้ารายการบันทึกแล้ว ที่คุณได้ทำการ บันทึกไว้ให้
- 2) สามารถทำการกดดูรายการบันทึกแล้วตามหมวดหมู่ต่างๆได้

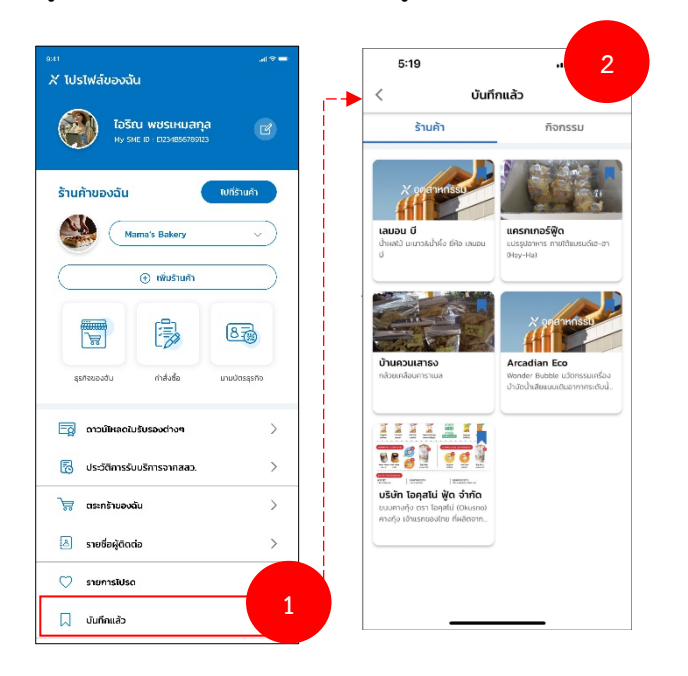

### 3.12 แลกของรางวัล

- 1) ทำการกดที่รายการ **แลกของรางวัล** จากนั้นแอปพลิเคชันจะแสดงหน้าเมนูแลกของรางวัลขึ้นมา
- 2) สามารถทำการใช้งานเมนูแลกของรางวัลได้

| อริณ พชรแหมลกูล<br>พระทะ เจาสอสออสสออ                                                                | C           | <b>&gt;</b>       | CONNEXT POINTS                                                                                                  | IU                                        |
|----------------------------------------------------------------------------------------------------|-------------|-------------------|----------------------------------------------------------------------------------------------------|-------------------------------------------|
| รามค้าของฉัน บบร่<br>Mama's Bakery                                                                   |             | (สิรปี<br>แลกของร | ີ ຊະສະສ<br>ກາວວັລ ກຸປວນບວນວັນ                                                                                   | (1)<br>US:57                              |
| ennundu hinde uus<br>ennundu hinde uus<br>orsäbaatuksestrim<br>Suksämisuksinsanaa.<br>Se carsävaatuk | ><br>><br>> | Q (               | tun                                                                                                    | PDS online<br>REDEEM<br>POINTS            |
| a) ຣາຍຍິລຊີຕັດຕ່ອ<br>ວ່າ ຣາຍກາຣໂປຣດ<br>ວັບນາໂກແລ້ວ                                                   | ><br>>      | d                 | <b>แลกของราบวัล 01</b><br>Loren ipum deler sit omet, ce<br>odpiscing ell la maximus face<br>ใช้คะแนน : 50 คะแนน | nsectetur<br>ibus.<br>xuarej : 03/02/2022 |
| 🕘 แลกบองรางวัล                                                                                       |             |                   | แลกแรงร่างร้อ 02                                                                                                |                                           |

### 3.13 ปฏิทินจับคู่ธุรกิจ

- ทำการกดที่รายการ ปฏิทินจับคู่ธุรกิจ จากนั้นแอปพลิเคชันจะแสดงหน้าปฏิทินการนัดหมาย พร้อม แสดงรายการการนัดหมายต่างๆขึ้นมาให้
- กดที่รายการ รอการตอบรับ เพื่อตรวจสอบรายการที่รอการตอบรับได้

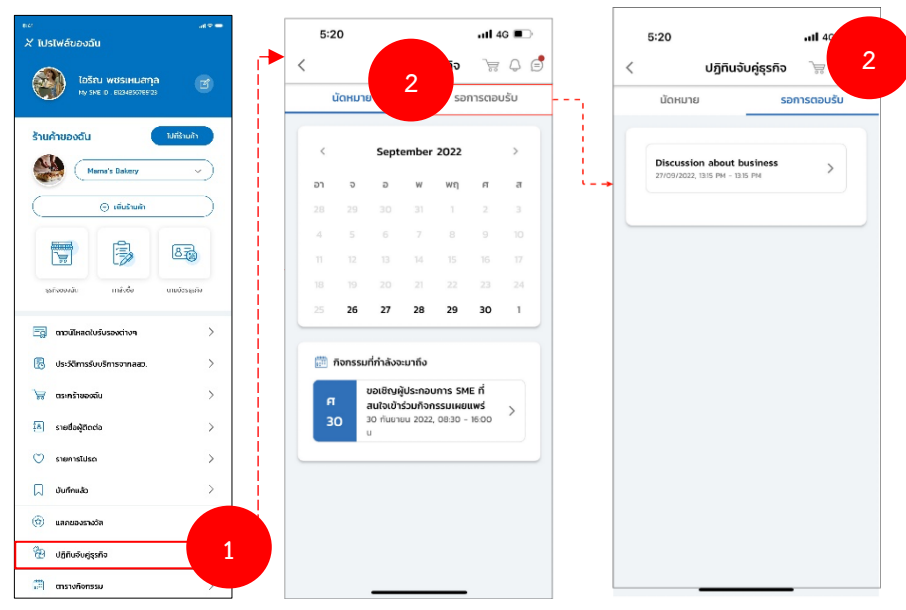

#### 3.14 ตารางกิจกรรม

- ทำการกดที่รายการ ตารางกิจกรรม จากนั้นแอปพลิเคชันจะแสดงหน้าตารางกิจกรรมของคุณขึ้นมา ให้
- 2) สามารถตรวจสอบวัน เวลาของกิจกรรมต่างๆได้

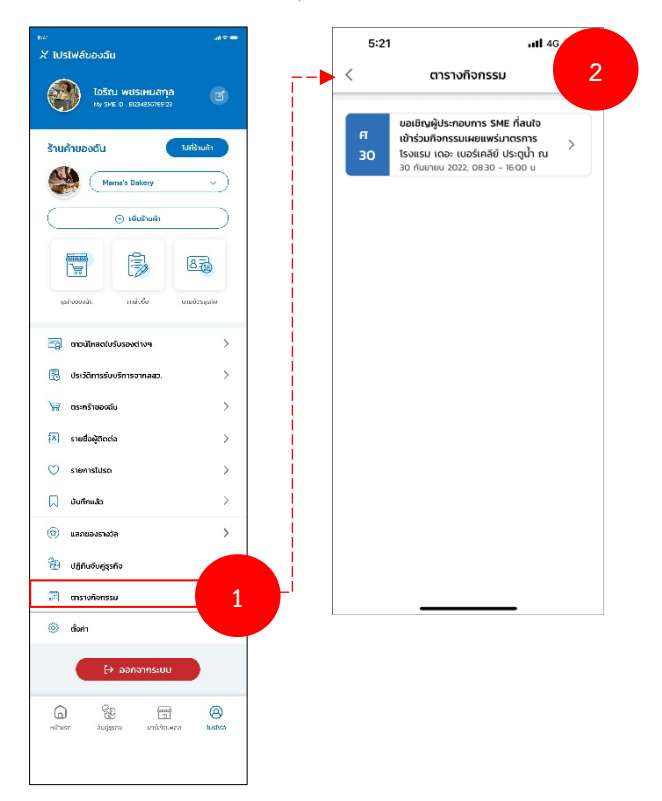

# 3.15 ตั้งค่า

- 1) ทำการกดที่รายการ **ตั้งค่า** จากนั้นแอปพลิเคชันจะแสดงหน้าการตั้งค่าขึ้นมาให้
- 2) เลือกรายการตั้งค่า **นโยบายความเป็นส่วนตัว** เพื่อทำการตั้งค่านโยบายความเป็นส่วนตัวได้
- เลือกรายการตั้งค่า การแจ้งเตือน เพื่อทำการเปิด-ปิดฟังก์ชันการแจ้งเตือนต่างๆได้ รายละเอียด ประกอบด้วย
  - การแจ้งเตือนทั้งหมด
  - การแจ้งเตือนจับคู่ธุรกิจ
  - การแจ้งเตือนของรางวัลและสิทธิพิเศษ
  - การแจ้งเตือนบล็อก

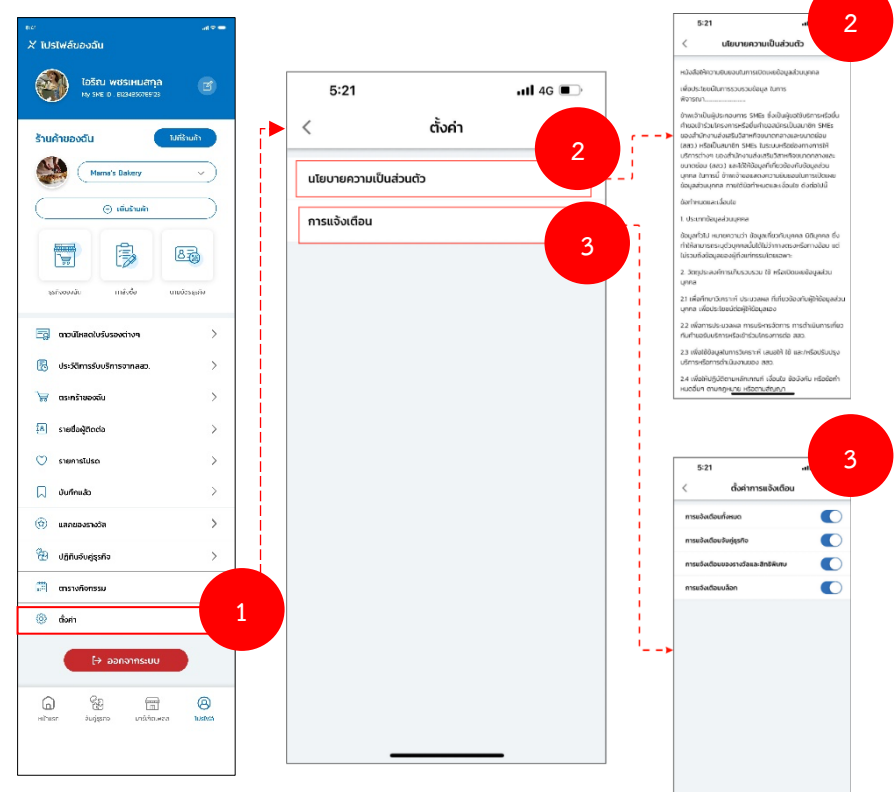

#### 3.16 ออกจากระบบ

- 1) กดปุ่ม **ออกจากระบบ** หากผู้ใช้งานต้องการออกจากระบบของแอปพลิเคชัน
- 2) เมื่อกดออกจากระบบแล้ว แอปพลิเคชันจะแสดงยินดีต้อนรับข

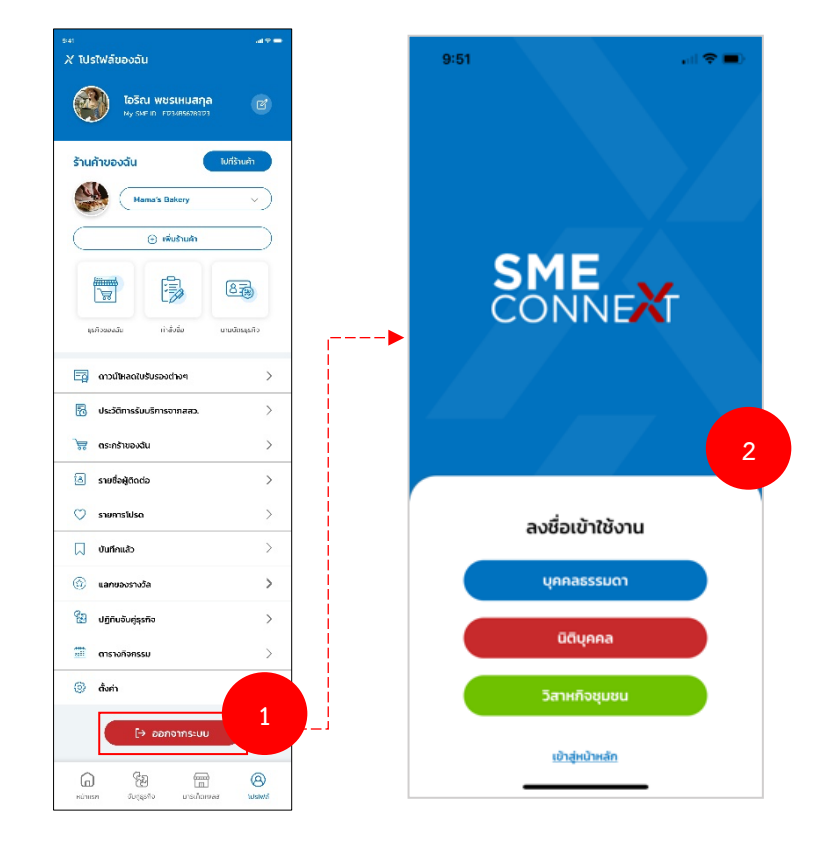